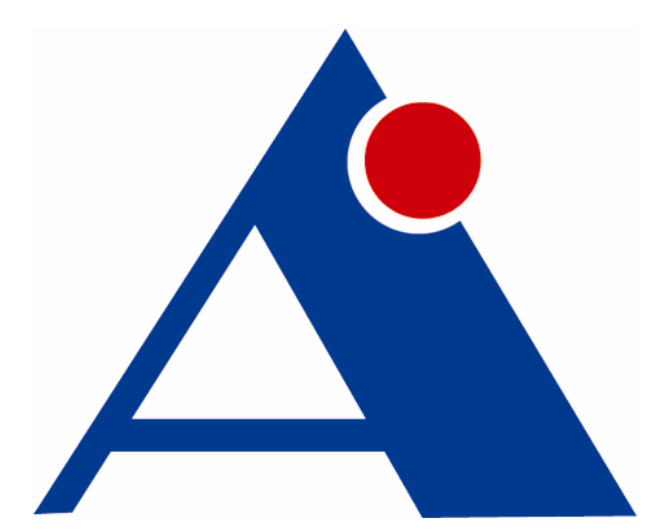

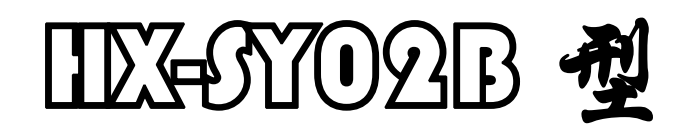

# **非金属声波仪用户手册**

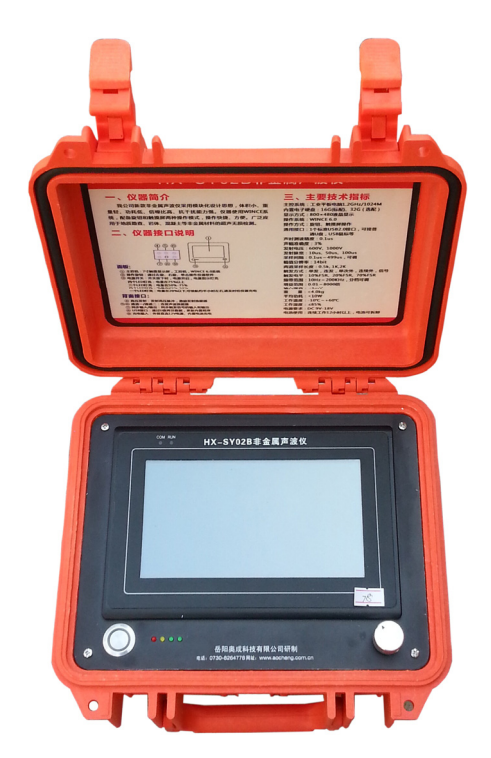

欢迎使用湖南奥成科技有限公司产品

# HX-SY02B 型非金属声波仪用户手册

版本: V1.4

作者:奥成科技研发部

湖南奥成科技有限公司

二0一八年一月

# 产品升级说明

- ◆ HX-SY02B型非金属声波仪改用网络化模块设计思想,仪器主要由 信号采集模块、微控制主机、高压发射模块,电源模块组成,系 统默认采用两通道数据采集,可拓展到四道数据采集。仪器信噪 比高、信号不受温度漂移、重复性工作稳定、可靠性高、故障率 低。
- ◆ 仪器自身发射高压达 1000V,发射能量大,穿透距离长,8000 倍增 益下噪音明显低于市场同类仪器。
- ◆ 仪器采用目前最先进的 Wince6.0 低功耗主板,内置锂电池采用原 装进口电芯,可连续工作时间 12 小时以上。
- ◆ 仪器采用原装进口高抗冲击工程塑料防潮防腐蚀机箱。体积 251mm\*178mm\*155mm, 重量(含电池等)仅 3kg, 轻便易携。
- ◆ 全防水接头与操作面板,防潮性增强。
- ◆ 可添加自动计数器模块,实现自动计数与采集。

| 产品升级说明           | 3  |
|------------------|----|
| 目 录              | 4  |
| 第一章 概述           | 6  |
| 1.1 前言           | 6  |
| 1.2 仪器测试原理及应用    | 6  |
| 1.3 标准配置         | 7  |
| 1.3 主要技术指标       | 8  |
| 第二章 仪器组成与维护      |    |
| 2.1 仪器组成         | 10 |
| 2.1.1 主机部分       |    |
| 2.1.2 机箱         | 13 |
| 2.1.3 电源         | 14 |
| 2.1.4 配件部分       | 14 |
| 2.2 仪器使用注意事项     | 15 |
| 第三章 仪器操作         | 16 |
| 3.1 数据采集软件简介     | 16 |
| 3.2 数据采集软件功能模块   | 16 |
| 3.3 数据采集软件使用     |    |
| 3.3.1 使用前准备工作    |    |
| 3.3.2 参数设置       |    |
| 3.3.3 数据采集与存储    |    |
| 3.3.4 数据浏览与分析    |    |
| 3.3.5 数据拷贝       | 35 |
| 3.3.6 其他事项       |    |
| 3.4 仪器数据采集软件升级   |    |
| 第四章 数据分析平台使用指南   |    |
| 4.1 分析软件安装       |    |
| 4.1.1 使用简介       |    |
| 4.1.2 版权信息       |    |
| 4.1.3 软件运行环境     |    |
| 4.1.4 软件安装       |    |
| 4.1.4.1 安装分析平台软件 |    |
| 4.2 软件使用         | 44 |
| 4.2.1 如何运行分析平台   | 44 |
| 4.2.2 分析平台主界面    |    |
| 4.2.3 主界面介绍      | 45 |
| 4.2.3.1 菜单栏      | 45 |
| 4.2.3.2 工具条      | 46 |

| 4.2.3.3 数据显示区    |    |
|------------------|----|
| 4.2.4 主要功能及操作    |    |
| 4.2.4.1 文件的打开与显示 |    |
| 4.2.3.2 数据报表打印   |    |
| 4.2.3.3 测点查看     |    |
| 4.2.3.4 频谱与滤波    |    |
| 4.2.3.5 如何获得帮助信息 |    |
| 4.3 软件升级         | 56 |
| 第五章 联系方式         | 57 |
|                  |    |

## 第一章 概述

#### 1.1 前言

HX-SY02B型非金属声波仪是湖南奥成科技有限公司在HX-SY01A 型及HX-SY02A型仪器基础上,广泛采纳客户意见、综合各厂商声波 仪的优点而推出的新款声波仪。为保证野外各种恶劣环境下仪器正常 工作,使操作更加符合用户使用习惯,仪器软件和硬件部分都做了大 量改进。

新款仪器自动化程度更高,首波、声时判读精确;新款仪器采用 网络化模块设计思想,抗干扰能力更强,10Hz-200KHz 频带范围,可 提供多档滤波;新款仪器控制主机采用目前市场上最先进的WinCE 6.0工业控制电脑,野外各种复杂情况下长期工作稳定,采用旋钮、 触屏两种操作模式,参数设置,可选配计数滑轮和自动计数采集,数 据采集快捷方便;新款仪器提供大容量固态硬盘,可供用户存储更多 的采集数据,U盘转存数据更方便,更快速。

同时我们提供了多种供电方案,可外接 220V 交流电源适配器, 外接蓄电池,以及仪器内部的大容量的锂电池(可供连续工作 12 小 时以上)。仪器配备了 Windows 平台下的数据分析软件,方便您进行 户内分析和整理数据。一流的售后服务,人性化的操作,稳定优越的 工作性能,HX-SY02B 型非金属声波仪将是您理想的选择。

#### 1.2 仪器测试原理及应用

(1) 测试原理

超声波检测是一种方法灵活、快捷、低投入、技术含量高的无损 检测技术,在建筑工程质量检测、地质勘测等领域中得到广泛应用。

声波检测是弹性波检测方法中的一种,其理论基础建立在固体介 质中弹性波的传播理论之上,该方法是以人工激振的方法向介质(岩 石、岩体、混泥土构筑物)发射声波,在一定的空间距离上接收介质 物理特性调制的声波,解决一系列岩土工程中的有关问题。

由于介质的声学性质与其结构及物理力学性质有关,地质体因岩

性、结构特征、力学性能等因素形成不同的声学特征。混凝土则是由 多种材料组成的多相非匀质体。对于正常的混凝土,声波在其中传播 的速度是有一定范围的,当传播路径遇到混凝土有缺陷(如断裂、裂 缝、夹泥等)时,声波要绕过缺陷或在传播速度较慢的介质中通过, 声波将发生衰减,造成传播时间延长,声时增大,声速降低,同时波 幅减少,波形畸变等,利用超声波在混凝土中传播的这些声学参数的 变化,来分析判断桩身混凝土质量。

(2) 应用范围

HX-SY02B型非金属声波仪能方便快捷地为您完成如下检测任务:

- 岩体、土体的弹性力学参数、静力学参数测定
- 岩体、土体结构特征评价及强度分类
- 岩体风化壳的分层及结构评价,测定洞室围岩松动圈的范围
- 地下洞室、边坡因施工而引起的松动范围的测定
- 岩体岩面爆破、灌浆等施工质量的检查
- 混凝土浇注桩桩身完整性检测
- 混凝土构件的强度检测
- 结构混凝土内部缺陷检测

#### 1.3 标准配置

- (1) HX-SY02B 仪器一台
- (2) 数据分析软件一套
- (3) 稳压充电器一个
- (4) 备用外部电池一个(选配)
- (5) 配套资料(DVD 盘一张)
- (6) 用户手册一份
- (7) 仪器箱一个
- (8) U盘一只

- (9) 3通Q9座一个
- (10) 直通 Q9 座一个
- (12) 同步输入/输出线各一根

# 1.3 主要技术指标

表 1: HX-SY02B 型非金属声波仪技术指标

| 系统指标    |                        |  |  |  |  |
|---------|------------------------|--|--|--|--|
| 主控系统    | 工控主机 1.0GHz,512M DDR2  |  |  |  |  |
| 存储 SD 卡 | 256M (标配), 16G/32G(选配) |  |  |  |  |
| 显示方式    | 800*480 液晶显示           |  |  |  |  |
| 操作方式    | 旋钮、触摸屏操作               |  |  |  |  |
| 通用接口    | 1 个标准 USB 接口           |  |  |  |  |
|         |                        |  |  |  |  |
| 声参生     | <b></b><br>指标          |  |  |  |  |
| 声时测读精度  | 0. 1us                 |  |  |  |  |
| 声幅准确度   | 3%                     |  |  |  |  |
| 发射电压    | 600V、1000V             |  |  |  |  |
| 发射脉宽    | 10us, 50us, 100us      |  |  |  |  |
|         |                        |  |  |  |  |
| 数据采     | 集指标                    |  |  |  |  |
| 采样间隔    | 0.1us~499us, 可调        |  |  |  |  |
| 幅值分辨率   | 14bit                  |  |  |  |  |
| 两道采样长度  | 0.5k, 1K, 2K           |  |  |  |  |

| 触发方式   | 单发、连发,单次外,                    |
|--------|-------------------------------|
|        | 连续外,信号                        |
| 触发电平   | 10%FSR、20%FSR、 ··· ···70%FSR  |
| 采集模式   | 自动、手动                         |
| 放大     | 、指标                           |
| 频带范围   | 10Hz~200KHz,分档可调              |
| 增益范围   | 0.01~8000 倍                   |
| 输入噪音   | <1mV                          |
|        |                               |
| 其他     | 参数                            |
| 体积     | 251mm*178mm*155mm             |
| 重量     | 3kg                           |
| 平均功耗   | <10₩                          |
| 工作温度   | -10°C∼+60°C                   |
| 工作湿度   | ≪%85                          |
| 电池使用   | 连续采样工作 12 小时以上                |
| 外接电源要求 | $220V \pm 10\%, 50Hz \pm 5\%$ |

# 第二章 仪器组成与维护

HX-SY02B型非金属声波仪采用模块化结构设计,系统主要由微控制主控机模块,信号采集模块,电源模块,高压发射模块组成,结构简单,维护方便。

## 2.1 仪器组成

## 2.1.1 主机部分

(1) 仪器面板,如下图:

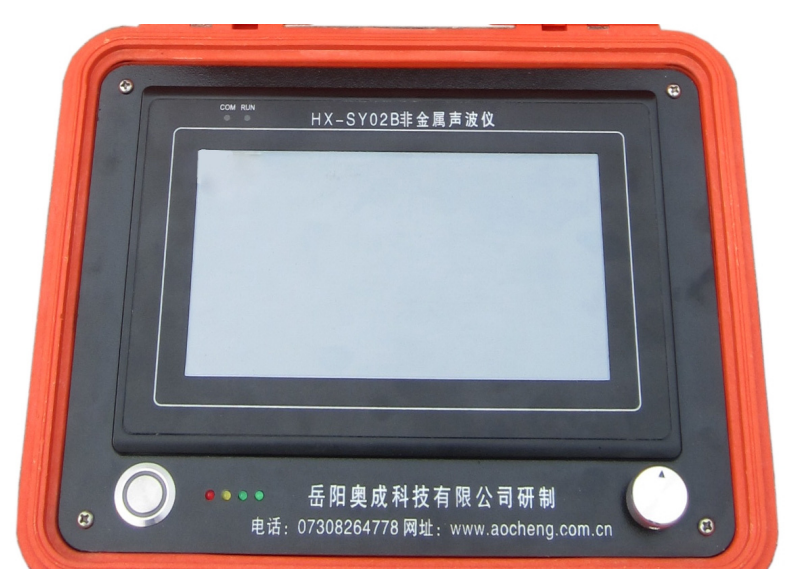

图 2-1 HX-SY02B 主机操作面板

面板下方3个接口头从左至右依次是:

① 电源开关

金属 LED 按钮, 电源开关按下时, LED 通电指示灯亮。

② 电量指示灯

电量指示灯为四盏 LED 灯,仪器充满电时,四盏 LED 灯全亮。

| 指示灯       | 说明         |
|-----------|------------|
| 红灯亮       | 剩余电量 25%左右 |
| 红灯、黄灯亮    | 剩余电量 50%左右 |
| 红灯、黄灯、绿灯亮 | 剩余电量 75%左右 |
| 全亮        | 满电量,100%充满 |
| 全熄        | 电量 10%以下   |

当红灯亮时,仪器大约仍可续航 30 分钟左右,请及时给仪器充电。 ③ 操作旋钮 仪器面板右下角配金属光电操作旋钮,提供左旋、右旋、单击等 功能操作,左右旋转挪动光标,按下旋钮单击操作用于选定菜单,或 进行采集、保存数据等操作。

(2) 主控机部分

面板中间是一台微型控制主机,采用目前最新的工控电脑,800\*480 像素彩色液晶屏,用于显示各种波形数据,同时上面还附有高精度触摸屏, 点击触屏即可轻松快捷完成各项操作。

主机面板及说明:

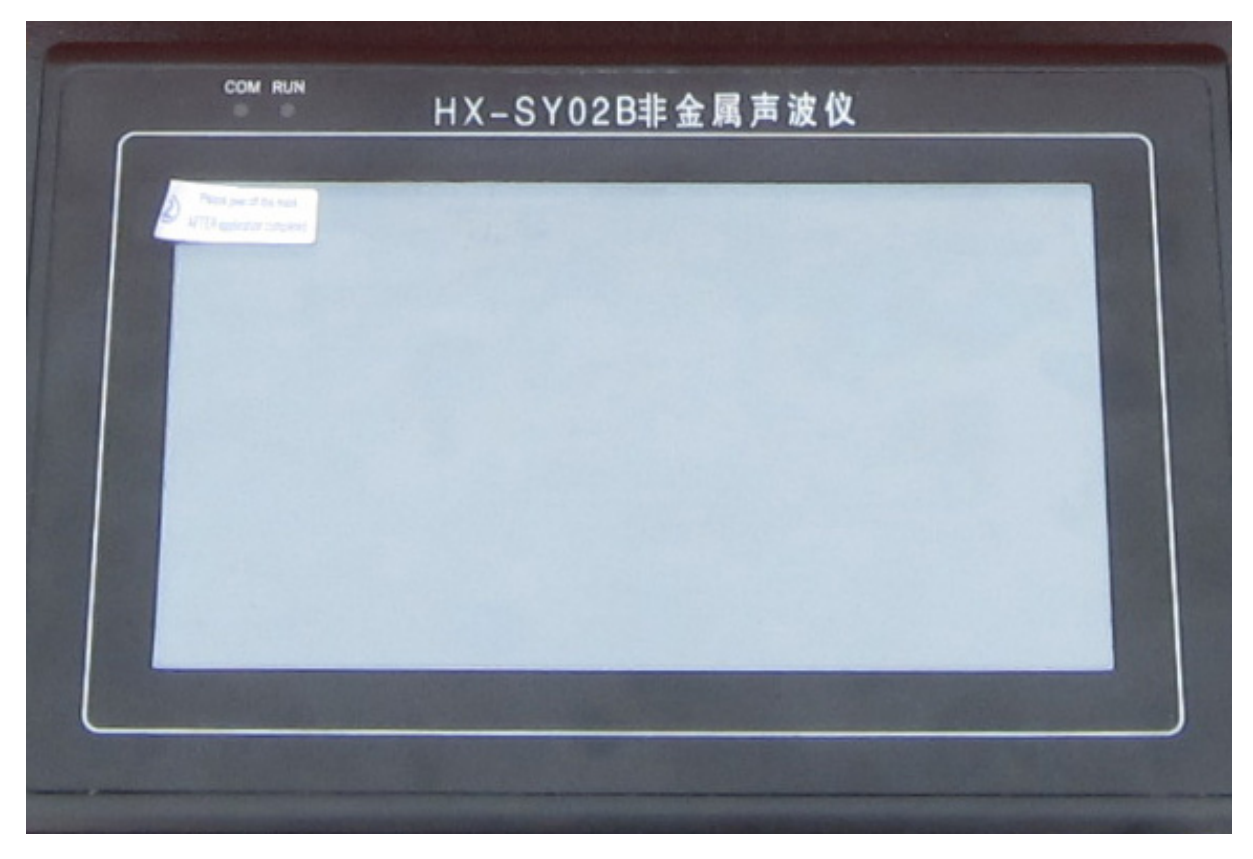

图 2-2、主机面板图

表 2 主机面板说明

| 名称     |                 |
|--------|-----------------|
| СОМ    | 串口通信,命令传输指示灯    |
| RUN    | 系统运行指示灯         |
| 白色透亮贴膜 | 覆在触摸屏上,可有效保护屏幕, |
|        | 防止屏幕划伤。         |
| 显示分辨率  | 800*480         |
| 操作系统   | Wince 6.0       |

(3) 仪器背面板,如图 2-2

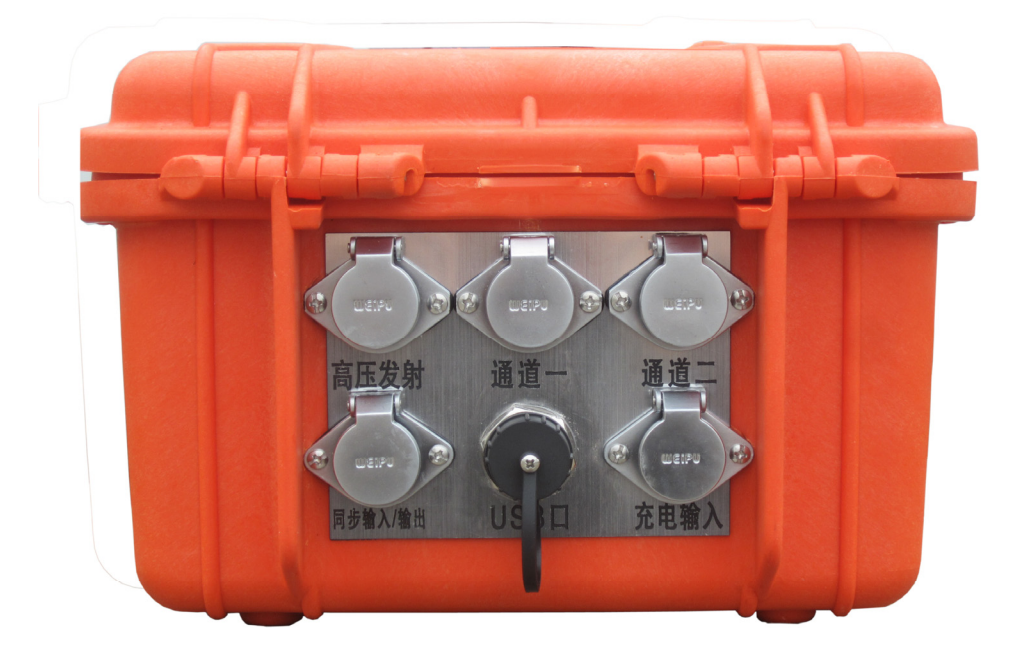

图 2-3 HX-SY02B 主机背面接口

仪器背面接口分为两排,均采用防水、防尘、防松动设计,上方 第一排用于连接接声波发射与接收探头,依次为:高压发射、通道一、 通道二。第二排,左侧为同步输入/输出接口,通过配套触发连接线, 连同步输入信号或同步输出信号;中间为防尘 USB 接口,取下保护帽, 连接 U 盘用于拷贝数据或者更新仪器采集软件,右侧为充电接口,连 稳压充电器,给仪器内置电池充电,亦可以使用外部电瓶或者电池通 过此接口给仪器供电。

## 表 3 背面接口描述表

| 高压发射      | Q9  | 输出高压脉冲,激励发射换能器,发出超声波     |
|-----------|-----|--------------------------|
| 通道一       | Q9  | 用于接收声波信号                 |
| 通道二       | Q9  | 用于接收声波信号                 |
| 同步输入/输出接口 | 4 芯 | 用于同步信号输入,外触发信号输出         |
| USB 接口    | USB | 用于拷贝数据,更新系统程序            |
| 充电输入      | 2芯  | 连接 12V 充电器、外置电池、12V 电瓶均可 |

(4) 左侧板 (不带自动计数功能主机无此接口,且不配计数滑轮)带计数滑轮与自动采集款 HX-SY02B 主机,左侧面板提供计数器接口,5 芯插座,如下图,主机计数器接口与计数滑轮。

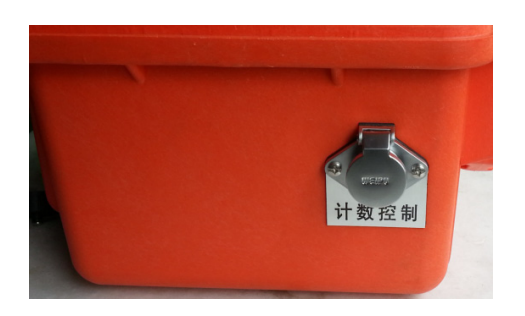

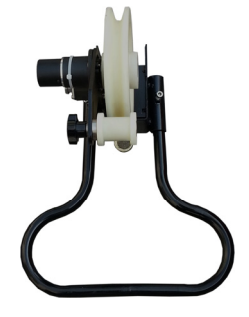

(5) 底面板

底部有四个突出的支撑脚,能起到一定的防潮作用,底面贴有仪器出厂铭牌,可用于查询仪器编号和出厂信息等。

2.1.2 机箱

箱体,如下图:

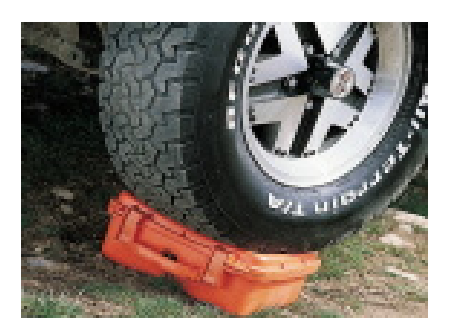

图 2-4-1 箱体抗压试验

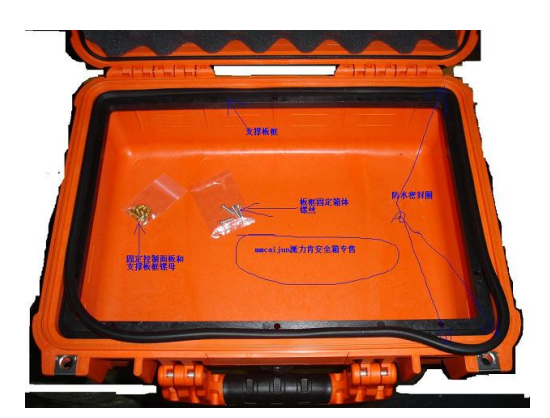

图 2-4-2 箱体

箱体由高抗冲击工程塑料注塑成型。抗压、密封性能好,正面有 提手,既轻便结实,又便于携带运输。 2.1.3 电源

① 内部电源

仪器内部配置有锂电池,其电池的电量在仪器面板左下角显示, 当电量指示灯颜色为红色时(仅红灯亮时,电量低于10V,还可续航 半小时左右),请及时充电。充电时,稳压充电器的指示灯呈红色, 充满之后指示灯将转为蓝色,表明充电过程完成。电充满之后,请及 时断开电源!

② 外部电源(包括稳压充电器,电源线)

使用外部电源时,请使用仪器配套提供的电源夹,电源夹红色脚为正极,黑色脚为负极,使用外部电源时,应先用万用表检测电源电压,确保外部电源为12V直流电源,以免损坏仪器。

## 2.1.4 配件部分

① 一发双收换能器单孔探头

根据现场孔径和测试要求,选取合适探头直径和电缆长度的探头。

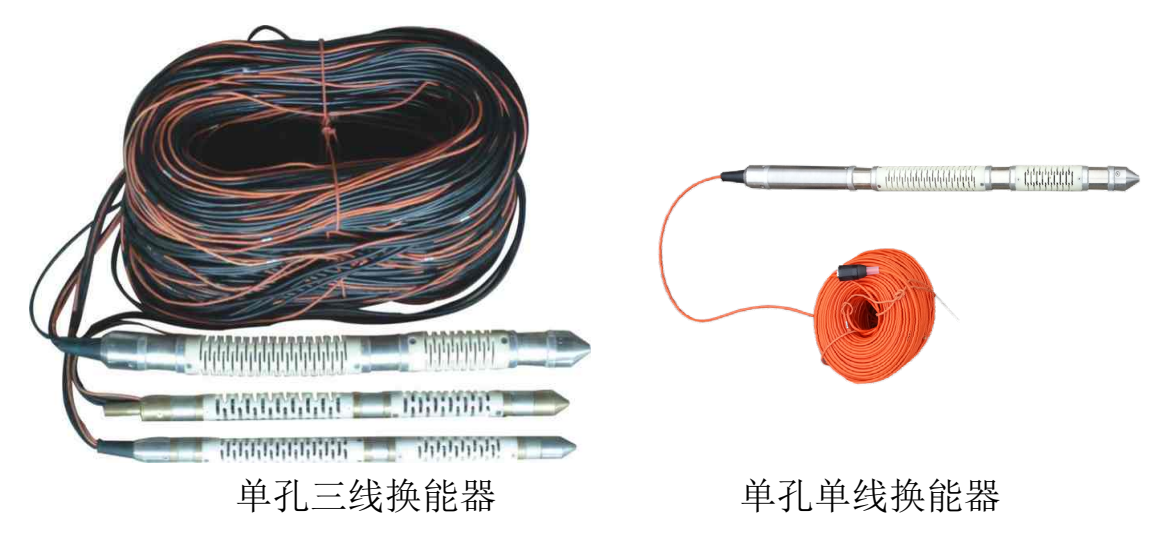

一发一收换能器跨孔探头
 根据现场孔径和测试要求,选取合适探头直径和电缆长度的探头。

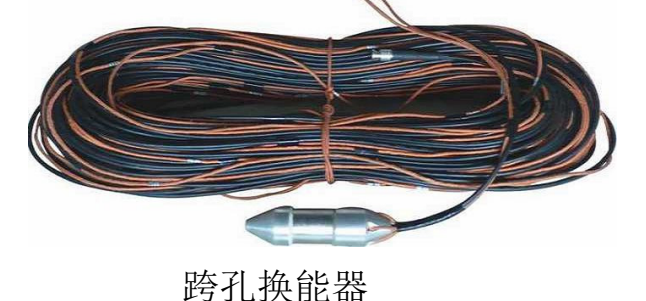

③ 一发双收换能器干孔探头

该探头用于不能储水的测试孔。根据现场孔径和测试要求,选取 合适探头直径和电缆长度的探头。

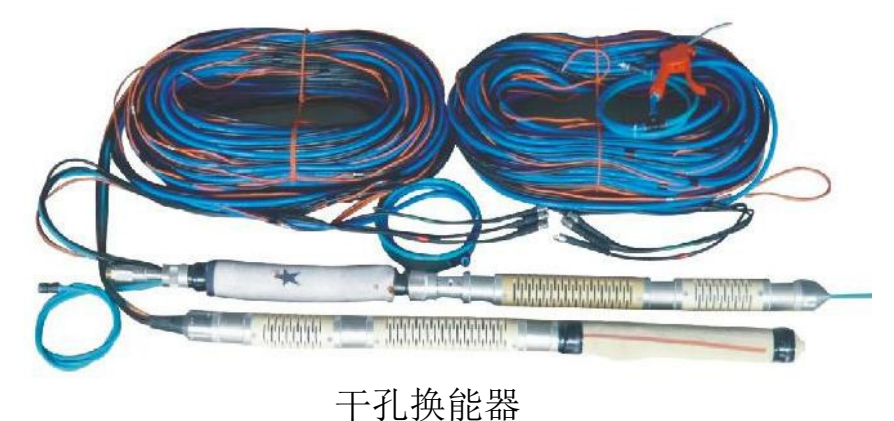

④水泵

该装置用于向测试孔注水,提供水源。

⑤推杆

该装置用于将探头放置测试位置。。

## 2.2 仪器使用注意事项

- ① 禁止私自打开仪器,否则不再保修,后果自负!
- ② 禁止往仪器上长期放置过重物体,易造成仪器箱变形损坏。
- ③ 防止碰撞跌落,运输时请包装好。
- ④ 防止仪器淋水、受潮,湿度太高会影响电子器件寿命。
- ⑤ 防止仪器暴晒,过高温度工作。
- ⑥ 防止周围强磁场。
- ⑦ 防腐蚀,仪器工作周围没有腐蚀气体。
- ⑧ 保持仪器面板清洁。

特别声明: 仪器内部有高压电路和精密器件, 整机进 行密封防潮、防尘设计, 未经我公司许可, 请勿将仪 器打开, 否则后果自负!

# 第三章 仪器操作

## 3.1 数据采集软件简介

声波仪数据采集程序,是HX-SY02B型非金属声波检测仪配备的 通用性操作软件,其工作平台为WinCE 6.0,或以上版本均可。该软 件强调通用性,着眼于使用户能灵活、自主地操纵该软件完成广泛的 声波检测与数据记录任务,最大限度地使用户能够实现HX-SY02B型 非金属声波检测仪硬件系统所支持的各项性能。

在程序设计指导思想上,编者强调程序操作的高效性。旋钮或触 摸屏操作,所有功能都可通过点击相应的选项(或通过旋钮左右旋转、 单击)完成,简洁,快速,直观,所见即所得。

声波仪数据采集程序可以在"单孔纵横波检测","跨孔纵横波检 测"之间灵活切换,极大限度地方便用户操作。

本手册以下关于数据采集软件操作的介绍均以"单孔纵波检测" 为例,其他检测模式类似。

#### 数据采集软件主界面如下:

| HX-SY03B<br>声波仪                 | 采样间隔<br><b>1.0us</b>  | 采样点数<br><b>0.5k</b> | 延时时间<br><b>0.0us</b> | 触发方式<br>连发 | 发射脉宽<br><b>50us</b> | 发射电压<br><b>1000v</b> |    |
|---------------------------------|-----------------------|---------------------|----------------------|------------|---------------------|----------------------|----|
| 通道一                             | 声时:0.0us<br>幅度:0.00mv |                     | <u>.</u>             |            | <u>.</u>            |                      | 退出 |
| 高通:10<br>低通:200k                |                       |                     |                      |            |                     |                      | 数据 |
| □ <sup>1</sup> 0.200K<br>□ 増益:1 |                       |                     |                      |            |                     |                      | 频谱 |
| 加速度:关                           |                       |                     |                      |            |                     |                      | 滤波 |
| 通道二                             | 声时:0.0us<br>幅度:0.00mv |                     |                      |            |                     |                      | 工程 |
| 高通:10                           |                       |                     |                      |            |                     |                      | 参数 |
| 低通:200k                         |                       |                     |                      |            |                     |                      | 调整 |
| 增益: <b>1</b>                    |                       |                     |                      |            |                     |                      | 微调 |
| 加速度:天<br>声时差:0.0us              | s 波速:0.0km/           | S                   | 方                    | 向:向下 当前资   | 深度 <b>:0.0m</b> 文作  | 牛名:AB_0000           | 采集 |

图 3-1 数据采集软件主界面

## 3.2 数据采集软件功能模块

数据采集软件主要由提示信息、波形显示、采样参数显示、通道

## 参数显示、系统菜单等几个功能模块组成。 如下图:

采集参数显示 HX-SY03B 采样间隔 采样点数 延时时间 触发方式 发射脉宽 发射电压 1000v 1.0us 声波仪 1.0k 0.0us 连发 50us 声时:92.0us 通道一 退出 幅度:16.24mv 高通:10 数据 通道参数显示 低通:60k 频谱 增益:1 滤波 加速度:关 声时:130.0us 通道二 工程 幅度:12.94mv 高通:10 参数 低通:60k 调整 增益:1 微调 加速度:关 方向:向下 当前深度:34.0m 文件名:AB\_0034 采集 声时差:38.0us 波速:5.3km/s 波形显示区域 提示信息

(1) 提示信息

#### 提示信息主要包括以下几部分内容:

- ◆ 声时差、波速:如图 3-2:"声时差:36.0us 波速 5.3km/s",表示当前两道声时差为 36us,被检介质波速为 5.3km/s,声时波速提示信息位于主界面右下角。
- ◆ 现场检测信息:如图 3-2:"方向:向下,当前深度:34.0m, 文件名:AB\_0034",表示当前检测方向为向下检测,检测深度 是 34 米,文件存盘名称为 AB\_0034。
- ◆ 声时、幅度值显示:如图 3-2:通道一、通道二的波形显示区 域左上角"声时:92us,幅度:12.94mv",显示判读线(波形 显示区域中的竖向虚线)所在位置的的声时和幅值。
- (2) 波形显示

主界面中心为波形显示区域。

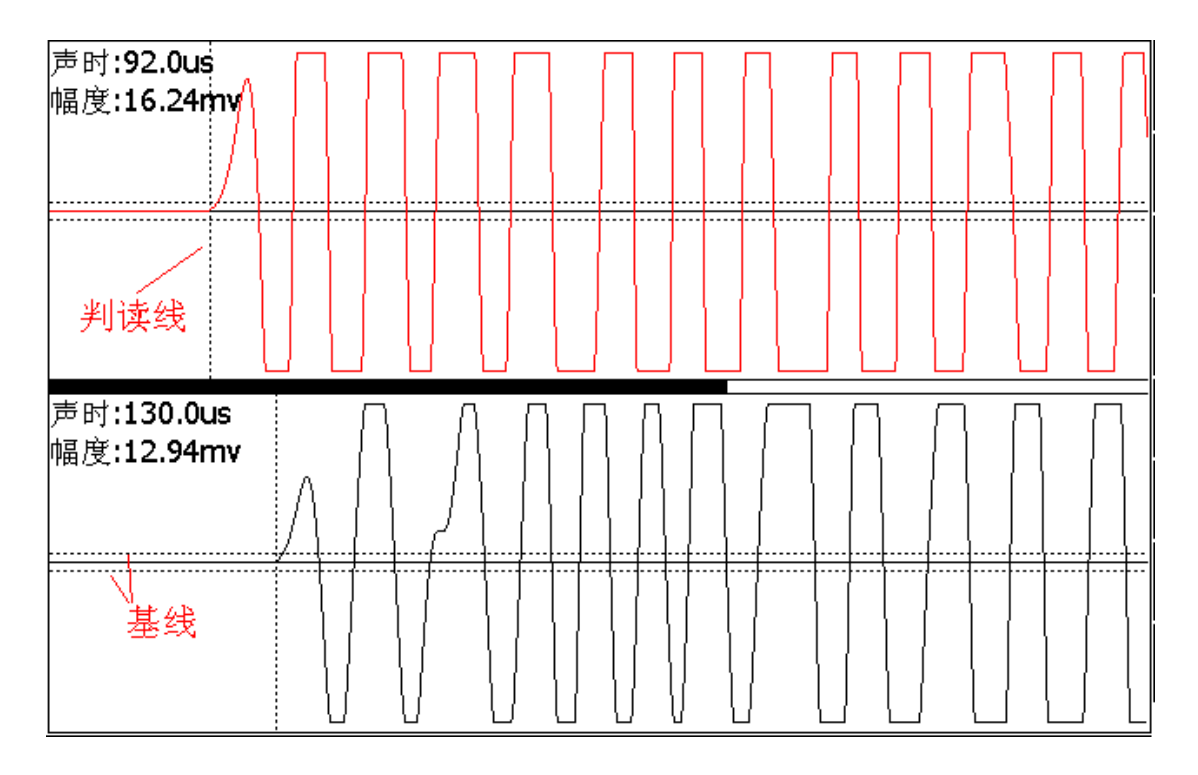

图 3-3 波形显示区域

波形显示区域实时显示当前采集到的数据波形图,并对首波进 行判读。

【基线】即首波控制线,上图中,波形显示区中心线两侧虚横线为基 线,进行首波判读时,将落在两条首波控制线之间的波形认为是噪音, 只有超出这两条线的波形才有可能是首波。

【判读线】上图中的纵向虚线,用于首波判读,或者读取波形的时间 信息和幅值信息。

(3) 系统菜单

主界面右测为系统菜单,如下图:

系统菜单内包含:"数据"、"频谱"、"滤波"、"工程"、"参数"、"调整"、"微调"、"采集"等项。通过旋钮调节光标到所在菜单,单击进入相应的界面操作,或直接点击触屏进入相应菜单项。

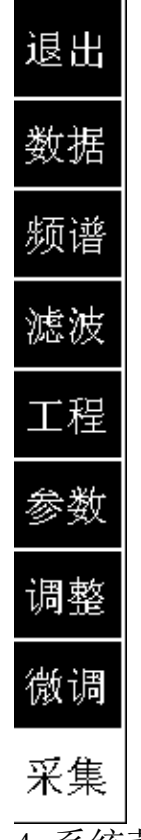

## 图 3-4 系统菜单

(4) 采集参数显示区

◆ 常用采集参数显示区

常用采集参数包括,"采用间隔"、"采样点数"、"延时时间"、"触 发方式"、"发射脉宽"、"发射电压"。

| 采样间隔  | 采样点数 | 延时时间  | 触发方式 | 发射脉宽 | 发射电压  |  |
|-------|------|-------|------|------|-------|--|
| 1.0us | 1.0k | 0.0us | 连发   | 50us | 1000v |  |
|       |      |       |      |      |       |  |

## 图 3-5 采用参数显示区域

(5) 通道参数显示

| HX-ST03B<br>声波仪 |  |
|-----------------|--|
| 通道一             |  |
| 高通:10           |  |
| 低通:60k          |  |
| 增益:1            |  |
| 加速度:关           |  |
| 通道二             |  |
| 高通:10           |  |
| 低通:60k          |  |
| 增益:1            |  |
| 加速度:关           |  |

图 3-6、通道参数显示区

通道参数显示包括,【高通】、【低通】、滤波参数【增益】、【加速度】 参数显示等。

#### 3.3 数据采集软件使用

HX-SY02B型非金属声波仪连接的接收换能器在接收到被测介 质中声波信号后,将声波信号转换成为电信号,电信号经程控放大、 衰减、滤波等调整,系统将收到的电信号调整到最佳电平,输送给高 速 A/D 采集板,经 A/D 转换后的数字信号快速输送给主机实时处理、 显示、存储。最后经 USB 口传输至 U 盘,对数据后期处理。此工作过 程数据采集软件作用举足轻重。

下文就是对此过程数据采集软件的如何操作一一讲解。

#### 3.3.1 使用前准备工作

**第一步**: 连接好发射换能器及接收换能器,使用带前置放大器的 换能器时请接前置放大接口。对于非互换换能器,请注意不要将发射、 接收端反接,以免发射高压脉冲损坏接收换能器。

第二步:选择好耦合剂。一般情况下在结构、试件的表面对测或 平测时,使用平面换能器,耦合剂用黄油;钻孔或灌注桩预埋管透射 法检测用径向换能器,耦合剂使用清水。

**第三步**:检测电源。仪器使用前应先充满电,开机后检查电量提示区(仪器面板左下角),确保电量显示灯全亮。如果使用外接电瓶,应确保是12V电瓶,且正负极不要接反。

**第四步**:按下面板左下角 LED 电源按键,LED 灯亮,启动主机,运行数据采集软件。测试数据采集及各项参数,检测仪器是否工作正常。

#### 3.3.2 参数设置

仪器检测正常后,即可现场检测使用。现场使用的基本步骤如下: 第一步现场参数设置

进入"系统菜单",选择【工程】项,对现场参数设置如下图:

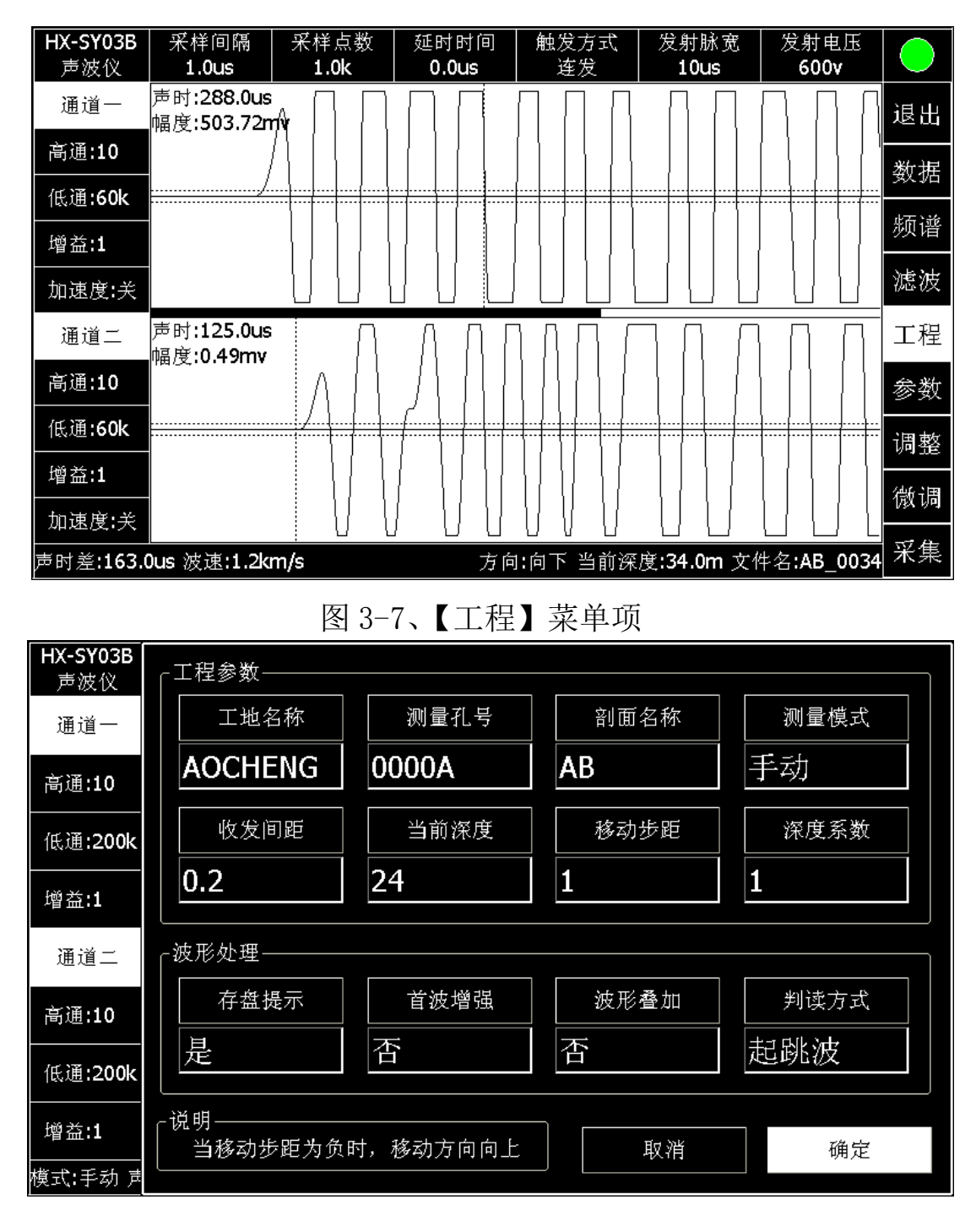

图 3-8 现场参数及系统参数设置界面

【工地名称】: 设置工地名称,工程名称会被设置为存盘主目录 【测量孔号】: 输入测孔号,测孔号会被自动设置为子目录 【剖面名称】: 跨孔检测时,输入剖面名称。剖面名将作为文件名 【收发间距】: 发射和接收检波器的距离,一发双收检测时默认 0.2m 【当前深度】: 起始深度,或测点的当前深度 【移动步距】: 每两个测点挪动的距离,往上提升检测时,步距为 负,下放检测时步距设置为正。

波形处理:

【首波增强】: 默认为不增强, 开启首波增强便于判读首波。

【波形叠加】: 默认为叠加关闭,可以选择叠加次数为2或5、8、10次, 打开此项时,默认的叠加次数是25次,此功能可对信号进行简单的叠加, 以消除随机干扰

【判读方式】: 首波判读的方式, 可以采取起跳点判读, 或者峰值判读。

【存盘提升】: 开启后, 数据存盘是会弹出提示信息框

其他参数:

【测量模式】: 分为自动和手动两种模式。手动模式下,人工控制移动距离,如每20cm间隔采集,存储数据;自动模式下,设置完起始深度、移动步距后,自动计数滑轮记录深度,仪器软件自动采集与存储数据。

【深度系数】: 自动测量模式时,深度计数器的修正系数。手动检测时此系数不需要设置。

例如:将【工地名称】:设置为 "AOCHENG",表示当前设置的工 地名称为"AOCHENG",操作方法:"AOCHENG"所在的输入框,如图 3-7、 所示,下方弹出如下字符输入键盘。

| HX-SY0<br>声波① | 3В<br><u>к</u> [ | -工程参数- | 由  |          |   |   |    |     |   |      |   |
|---------------|------------------|--------|----|----------|---|---|----|-----|---|------|---|
| 通道-           | -                | 工地名称   |    | 3称 测量孔号  |   |   | 韵  | 面名称 |   | 测量模式 | ~ |
| 高通:10         | 高通:10            |        | NG | IG 0000A |   | A | ۱B |     | 手 | 动    |   |
| 低通:20         | 低通:200k          |        | 9距 | 当前深度     |   |   | 移  | 动步距 |   | 深度系数 | ż |
| 增益:1          | I                | 地名称    |    |          |   |   |    |     |   |      |   |
| 通道:           | 0                | 1      | 2  | 3        | 4 | 5 | 5  | 6   | 7 | 8    | 9 |
| 高通: <b>1</b>  | Α                | В      | с  | D        | E | F | -  | G   | Н | Ι    | J |
| 低通:2          |                  |        |    | N        | 0 |   | ,  | 0   | R | S    | т |
|               | K                |        | M  |          |   |   |    | - Y |   |      | - |

图 3-9、弹出的字符键盘

| HX-SY0<br>声波仪         | 3B  | □程参数- |    |       |     |             |      |    |      |    |
|-----------------------|-----|-------|----|-------|-----|-------------|------|----|------|----|
| 通道一                   |     | 工地名   | 3称 | 测量孔号  |     | 音           | 剖面名称 |    | 测量模式 |    |
| 高通:10                 | ,   | AOCHE | NG | 0000/ | AB  |             | 手    | 手动 |      |    |
| 低通:20                 | )0k | 收发庫   | 印距 | 当前    | 〕深度 | 】<br>【<br>】 | 移动步距 |    | 深度系数 |    |
| 增益:1 工地名称 AOCHENG     |     |       |    |       |     |             |      |    |      |    |
| 通道:                   | 0   | 1     | 2  | 3     | 4   | 5           | 6    | 7  | 8    | 9  |
| 高通:1                  | А   | В     | с  | D     | E   | F           | G    | Н  | I    | J  |
| 低通:2                  | к   | L     | М  | N     | 0   | Р           | Q    | R  | S    | Т  |
| 增益: <b>1</b><br>横式:手; | U   | v     | w  | X     | Y   | Z           | _    | 后退 | 取消   | 确定 |

图 3-10 输入工地名称

在弹出的字符键盘中,输入相应信息(注意长度不要过长),输入 完毕,点击字符键盘上的"确认"按钮即可更改工地名称。

其他选项如"测量孔号"、"当前深度"、"收发间距 m"等项设置 方法类似,"移动方向"、"测量模式"等应根据现场情况进行设置。

现场参数设置完成后,确认并退出此界面,继续进行系统参数设置。 第二步 通道参数设置

(1) 首先根据现场接收传感器连接的方式,选择检波通道。

(2) 通道参数设置方法有两种:

方法一: 通过旋钮在主界面快速设置:

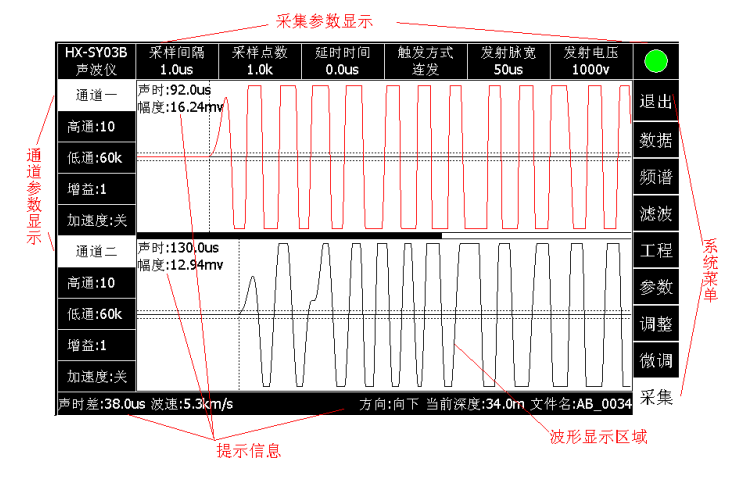

图 3-11、通道参数显示区(左侧)

挪动旋钮光标到左侧"通道参数显示"设置区域。通过旋钮调整 通道一、通道二的常用参数(注意:通道参数显示区不能通过触屏来 进行修改,但可以通过旋钮进行更改)。常用参数包括【高通】、【低 通】、【增益】、【加速度】。

方法二:通过系统菜单设置,选择菜单区,【参数】项,如下图:

| HX-SY03B              | 采样间隔                    | 采样点数 | 延时时间  | 触发方式    | 发射脉宽               | 发射电压               |    |
|-----------------------|-------------------------|------|-------|---------|--------------------|--------------------|----|
| 声波仪                   | 1.0us                   | 0.5k | 0.0us | 连发      | 50us               | 1000v              |    |
| 通道一                   | 声时:172.0us<br>幅度:0.00mv |      |       |         |                    |                    | 退出 |
| 高通:10<br>             |                         |      |       |         |                    |                    | 数据 |
| □ 瓜通.200K<br>□ □ 増益:1 |                         |      |       |         |                    |                    | 频谱 |
| 加速度:关                 |                         |      |       |         |                    |                    | 滤波 |
| 通道二                   | 声时:0.0us<br>幅度:0.00mv   |      |       |         |                    |                    | 工程 |
| 高通:10                 |                         |      |       |         |                    |                    | 参数 |
| 低通:200k               |                         |      |       |         |                    |                    | 调整 |
| 増益:1<br>              |                         |      |       |         |                    |                    | 微调 |
| 声时差:172.(             | <u> </u><br>Dus 波速:1.2k | m/s  | 方     | 句:向下 当前 | 深度 <b>:0.0m</b> 文作 | 牛名 <b>:AB_0000</b> | 采集 |

图 3-12、参数菜单

选择【参数】菜单,进入参数设置对话框,如下图:

| ┌采集参数────    |      |        |      |       |
|--------------|------|--------|------|-------|
| 采样间隔         | 采样点数 | 延时时间   | 发射脉宽 | 发射电压  |
| 1            | 0.5k | 0      | 50us | 1000v |
| 触发方式         | 触发通道 | 触发电平   | 零声时  | 刷新间隔  |
| 连发           | 通道一  | %10FRS | 0    | 500   |
| <br>_通道参数——— |      |        |      |       |
| 通道           | 高通   | 低通     | 增益   | 加速度   |
| (一)开         | 10   | 200k   | 1    | 关     |
| (二)开         | 10   | 200k   | 1    | 关     |
|              |      |        | 取消   | 确定    |

图 3-13、参数设置对话框

【通道】"是"选通,第一行为通道一参数,第二行为通道二参数。

【增益】调节原始信号的大小,有0.01、0.02、0.04、0.08、0.1、0.2、0.4、0.8、1、2、4、8、10、20、40、80、100、200、400、8000倍可供选择。通过点击下拉列表项进行设置。

【低通】对原始信号进行低通滤波,有3KHz、30KHz、60KHz、200KHz 四个档位。

【高通】对原始信号进行高通滤波,10Hz、500Hz、2000Hz,三个 档位。

【加速度】通道一或者通道二接加速度传感器时,应将该项勾上。

方法三:通过系统菜单下微调菜单调整

| HX-SY03B<br>声波仪  | 采样间隔<br><b>1.0us</b>     | 采样点数<br><b>1.0k</b> | 延时时间<br><b>0.0us</b> | 触发方式<br>连发           | 发射脉宽<br><b>50us</b>     | 发射电压<br><b>1000v</b> |    |
|------------------|--------------------------|---------------------|----------------------|----------------------|-------------------------|----------------------|----|
| 通道一              | 声时:92.0us<br>幅度:16.24mv  | γЛГ                 |                      | ΠΠΠ                  |                         | $\Box \Box \Box$     | 退出 |
| 高通:10            |                          |                     |                      |                      |                         |                      | 数据 |
| 低通:60K<br>增益:1   |                          |                     |                      |                      |                         |                      | 频谱 |
| 加速度:关            |                          |                     |                      |                      |                         |                      | 滤波 |
| 通道二              | 声时:130.0us<br>幅度:12.94mv | Π                   | ΛΛ                   | ημη                  |                         | ΠΠ                   | 工程 |
| 高通:10            |                          | $\Lambda$           |                      |                      |                         |                      | 参数 |
| 低通:60k           |                          |                     |                      |                      |                         |                      | 调整 |
| <br>             |                          |                     |                      |                      |                         |                      | 微调 |
| 声时差 <b>:38.0</b> | <br>us 波速:5.3km/         | i u<br>Ís           | <u> </u>             | <u>。</u><br>句:向上 当前深 | <br>〔度: <b>33.2m</b> 文作 | <u> </u>             | 采集 |

进入系统菜单,选择【微调】菜单项

图 3-14、【微调】菜单项

| HX-SY03B<br>声波仪  | 采样间隔<br>1.0us            | 采样点数<br>1.0k       | 延时时间<br><b>0.0us</b>                                                        | 触发方式<br>连发                           | 发射脉宽<br><b>50us</b> | 发射电压<br><b>1000v</b> |    |
|------------------|--------------------------|--------------------|-----------------------------------------------------------------------------|--------------------------------------|---------------------|----------------------|----|
| 通道一              | 声时:92.0us<br>幅度:16.24mv  | ΛΠΠ                | $\overline{\square}$                                                        | $\overline{\square \square \square}$ | ΠΠ                  | $\Box \Box \Box$     |    |
| 高通:10            |                          |                    | $\left\{ \left  \right\rangle \right\} \left[ \left  \right\rangle \right]$ |                                      |                     |                      |    |
| 低通 <b>:60k</b>   |                          |                    |                                                                             |                                      |                     |                      |    |
| 增益 <b>:1</b>     |                          |                    |                                                                             |                                      |                     |                      |    |
| 加速度:关            |                          |                    |                                                                             |                                      |                     |                      |    |
| 通道二              | 声时:130.0us<br>幅度:12.94mv | Λ                  | ΛΛΓ                                                                         | ιΛΠΓ                                 |                     | пл                   | 返回 |
| 高通:10            | 100.000                  | $\wedge   \rangle$ |                                                                             |                                      |                     |                      | 基线 |
| 低通:60k           |                          |                    |                                                                             |                                      |                     |                      | 低诵 |
| 增益:2             |                          |                    |                                                                             |                                      |                     |                      |    |
| 加速度:关            |                          |                    |                                                                             | $\bigcup \bigcup \bigcup$            | $\bigcup$           |                      | 同旭 |
| 声时差 <b>:38.0</b> | us 波速:5.3km,             | /s                 | 方向                                                                          | 1:向上 当前深                             | 度 <b>:33.2m</b> 文作  | ‡名 <b>:AB_0034</b>   | 增益 |

图 3-15、【微调】子菜单

【微调】子菜单可对每个通道高通、低通滤波参数,基线范围进行 调节。旋钮操作时,默认对通道一参数微调,按下旋钮即可切换到通 道二、再次按下旋钮切换回通道一。

第三步 采集参数设置

采集参数提供三种设置模式法:

方法一 快速模式: 通过旋钮挪动光标至主界面"常用操作区",

通过旋钮切换参数(触屏无法修改),如下图所示。

| 采样间隔  | 采样点数 | 延时时间  | 触发方式 | 发射脉宽 | 发射电压  |  |
|-------|------|-------|------|------|-------|--|
| 1.0us | 1.0k | 0.0us | 连发   | 50us | 1000v |  |

#### 图 3-16、采集参数区

方法二 菜单模式:通过系统"菜单",选择【参数】项。如下图所示:

| HX-SY03B<br>声波仪 | 采样间隔<br>1.0us           | 采样点数<br>0.5k | 延时时间<br>0.0us | 触发方式<br>连发 | 发射脉宽<br>50us | 发射电压<br>1000v      |    |
|-----------------|-------------------------|--------------|---------------|------------|--------------|--------------------|----|
| 通道一             | 声时:172.0us<br>幅度:0.00mv |              |               |            |              |                    | 退出 |
| 高通:10           |                         |              |               |            |              |                    | 数据 |
| 低通:200K<br>增益:1 |                         |              |               |            |              |                    | 频谱 |
| 加速度:关           |                         |              |               |            |              |                    | 滤波 |
| 通道二             | 声时:0.0us<br>幅度:0.00mv   |              |               |            |              |                    | 工程 |
| 高通:10           |                         |              |               |            |              |                    | 参数 |
| 低通:200k         |                         |              |               |            |              |                    | 调整 |
| 增益:1<br>加速度:关   | -                       |              |               |            |              |                    | 微调 |
| 声时差:172.(       | ]<br>0us 波速:1.2ki       | m/s          | 方             | 向:向下 当前沿   | 深度:0.0m 文∉   | 牛名 <b>:AB_0000</b> | 采集 |

图 3-17、参数设置菜单

| ┌采集参数——— |      |        |      |       |
|----------|------|--------|------|-------|
| 采样间隔     | 采样点数 | 延时时间   | 发射脉宽 | 发射电压  |
| 1        | 0.5k | 0      | 50us | 1000v |
| 触发方式     | 触发通道 | 触发电平   | 零声时  | 刷新间隔  |
| 连发       | 通道一  | %10FRS | 0    | 500   |
|          |      |        |      |       |
| 通道       | 高通   | 低通     | 增益   | 加速度   |
| (一)开     | 10   | 200k   | 1    | 关     |
| (二)开     | 10   | 200k   | 1    | 关     |
|          |      |        | 取消   | 确定    |

图 3-18、采集参数设置界面

【采样间隔】 声时测量精度,可设置的范围是 0.1~499us。

【采样点数】 每道波形的数据点数,可以选择 512、1024、2048, 一般情况下选择 512 或 1024 个点。

【延时时间】 根据测量距离、波形显示情况,选择不同的延时时间,使波形显示在屏的中心位置,便于观察。

【触发方式】 触发仪器进行信号采样的方式有单发、连发、单次 外、连续外、信号五种方式。

单发: 仪器内部激励源单次触发发射探头发射声波信号并采样。 连发: 仪器内部激励源连续触发发射探头发射声波信号并采样。

单次外: 仪器单次响应外部的同步信号进行采样。

连续外: 仪器连续响应外部的同步信号进行采样。

信号:外部输入的同步信号触发仪器进行信号采样。

等待触发时,右侧蓝色图标闪烁。

【发射脉宽】激励发射换能器的激励信号的脉冲宽度。10us、50us、100us 三档可调。

【发射电压】 发射电压有两种选择方式: "600V", "1000V", 建议 在信号较弱时选择 "1000V", 信号强时则选择 "600V" 发射电压。

【触发通道】 信号触发时,可以选择通道一触发,也可以选择通 道二触发。 【触发电平】 10%FSR~70%FSR, 一般选择默认即可。

【零声时】用于系统的零声时校准,一般不用修改,出厂时已经校准。

【刷新间隔】连续采样时每两次采样之间的时间间隔,视屏幕闪 烁情况适当调整刷新间隔。

根据实际情况,设置完相应的采集参数和通道参数,最后点击"确 认"按钮设置生效,退出设置界面。

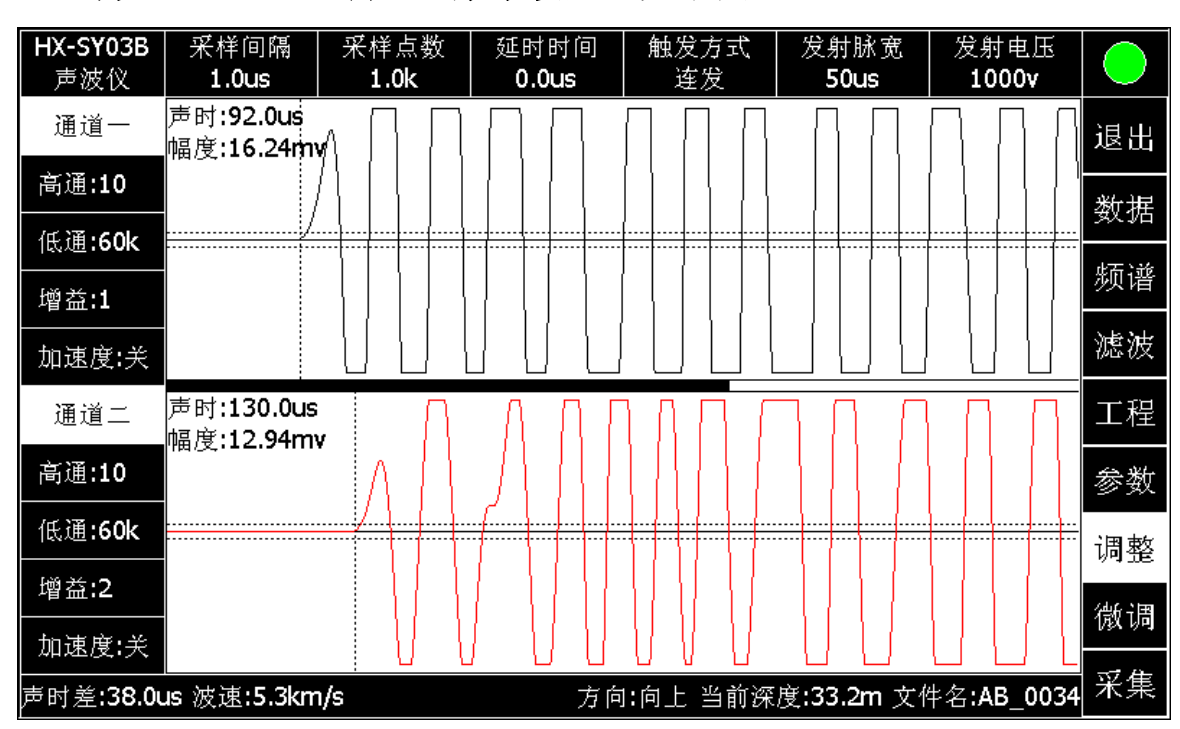

方法三 通过【调整】菜单设置,如下图:

图 3-19、选择【调整】菜单

通过光电旋钮,挪动光标至【调整】菜单,单击旋钮,弹出下图的子 菜单。子菜单项主要有:

【深度】: 通过旋钮操作修改"当前深度";

【电压】: 通过旋钮或者触屏调整"发射电压";

【脉宽】: 通过旋钮或者触屏修改"发射脉宽";

【触发】: 通过旋钮或者触屏修改"触发方式";

【延时】: 通过旋钮修改"延时时间";

【点数】: 通过旋钮或者触屏修改"采样点数";

【间隔】: 通过旋钮修改"采样间隔"。

| HX-SY03B<br>書述的 | 采样间隔                     | 采样点数<br>1 01 | 延时时间 | 触发方式<br>近如     | 发射脉宽           | 发射电压                  |    |
|-----------------|--------------------------|--------------|------|----------------|----------------|-----------------------|----|
| 通道一             | 声时:92.0us<br>幅度:16.24m   |              |      |                |                |                       |    |
| 高通:10           |                          |              |      |                |                |                       | 返回 |
| 低通:60k<br>增益:1  |                          |              |      |                |                |                       | 深度 |
| 加速度:关           |                          |              |      |                |                |                       | 电压 |
| 通道二             | 声时:130.0us<br>幅度:12.94my | , []         |      |                | חחר            | ПЛ                    | 脉宽 |
| 高通:10           | 1404                     |              |      |                |                |                       | 触发 |
| 低通:60k          |                          |              |      |                |                | ·····                 | 延时 |
| 增益:2            |                          |              |      |                |                |                       | 点数 |
| 加速度:关<br>       | us 波速:5.3km              |              |      | ↓ ↓<br>1:向上当前深 | <br>度:33.2m 文化 | └/ └/ Ù<br>#名:AB_0034 | 间隔 |

图 3-20、【微调】菜单下的子菜单

## 3.3.3 数据采集与存储

"现场工程参数"、"通道参数"、采集参数均设置完成后,即可开 始数据采集。

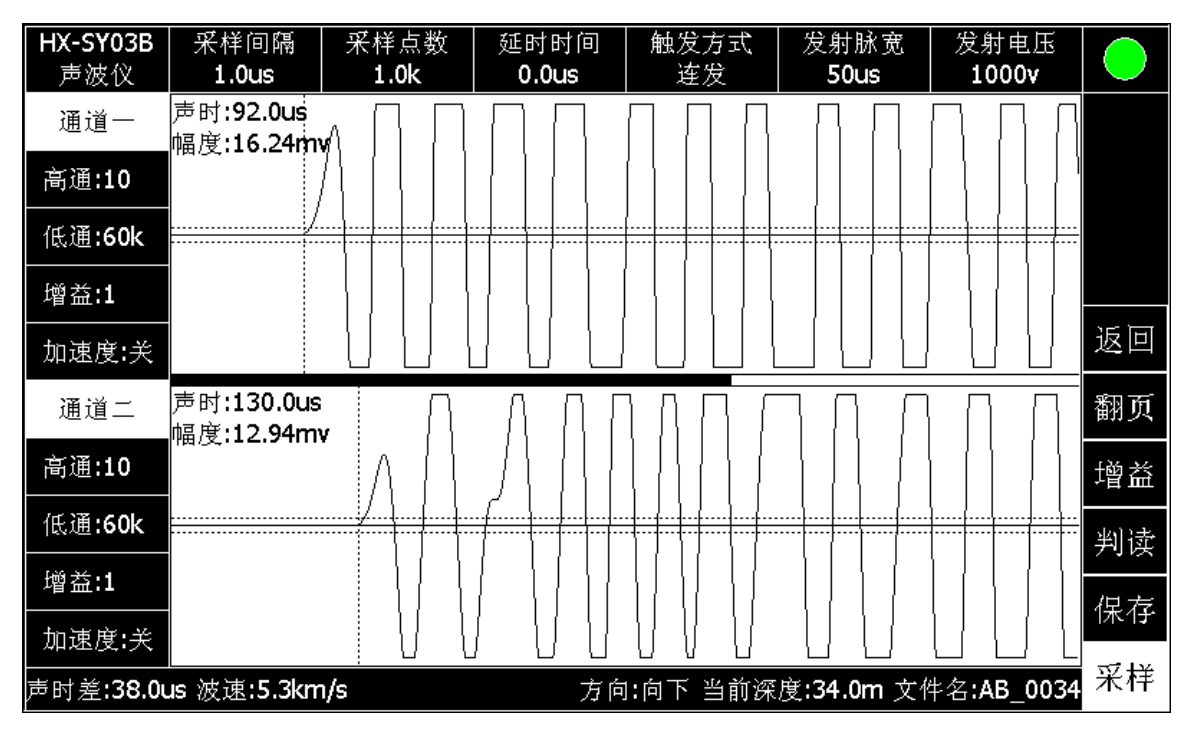

图 3-21 采集数据界面

调整旋钮,光标挪动到"采样"菜单项,单击【采用】开始采集数据,单击【停止】菜单项,停止采集数据。

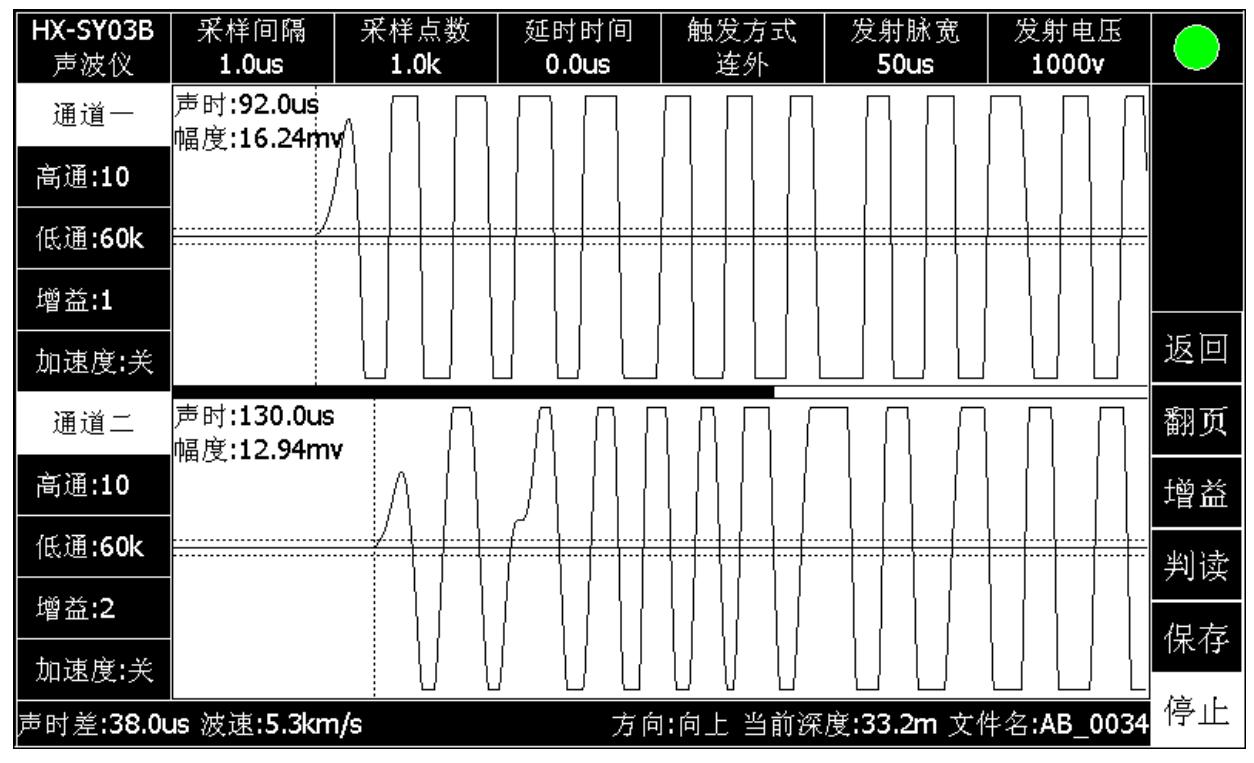

图 3-22 数据【采集】子菜单

如上图,采集到的数据在波形显示区实时显示,如果噪声干扰严重,首波自动判读有误差,可以进行手动判读,也可以通过弹出的【判读】菜单项进行首波判读线的微调。挪动判读线过程中,波形显示窗口右上角将实时显示声时和幅度值的变化。

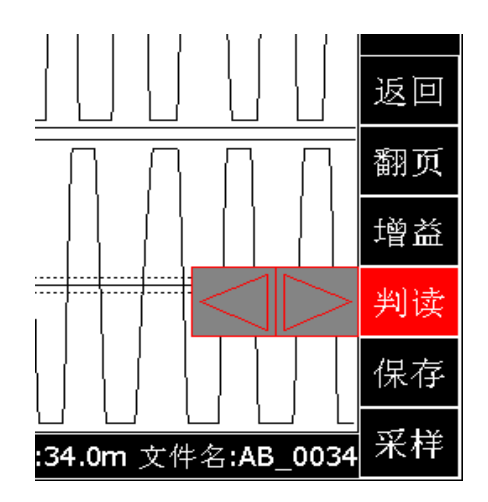

图 3-23、首波判读线左右微调按钮

旋钮操作时,旋转光标到【判读】子菜单项,按下旋钮,进入 通道一首波"判读"调节,再次按下"旋钮"切换到通道二首波"判 读"调节。

同理,如果信号较弱,可通过弹出的【增益】子菜单,进行增益倍

数调节。

| HX-SY03B<br>声波仪           | 采样间隔<br><b>1.0us</b>     | 采样点数<br><b>1.0k</b> | 延时时间<br><b>0.0us</b> | 触发方式<br>连发       | 发射脉宽<br><b>50us</b>    | 发射电压<br><b>1000v</b>  |            |
|---------------------------|--------------------------|---------------------|----------------------|------------------|------------------------|-----------------------|------------|
| 通道一                       | 声时:92.0us<br>幅度:16.24mv  | лΠП                 | $\Box \Box$          | ΠΠΠ              | $\square$              |                       |            |
| 高通:10                     |                          |                     |                      |                  |                        |                       |            |
| 低通:60k                    | /                        |                     |                      |                  |                        |                       |            |
| 增益 <b>:1</b>              |                          |                     |                      |                  |                        |                       | . <u> </u> |
| 加速度:关                     |                          |                     |                      |                  |                        |                       | 返凹         |
| 通道二                       | 声时:130.0us<br>幅度:12.94mv | , Λ                 | ΛΛΓ                  |                  |                        |                       | 翻页         |
| 高通 <b>:10</b>             |                          | $\wedge \wedge$     | 111                  |                  |                        | $\lhd \triangleright$ | 增益         |
| 低通:60k                    |                          |                     |                      |                  |                        |                       | 判读         |
| 增益:1                      |                          |                     |                      |                  |                        |                       | 保存         |
| 加速度:天<br>声时差: <b>38.0</b> | <br>us 波速:5.3km,         | () (<br>/s          | 」 U U<br>方向          | UUUU<br>1:向上 当前深 | <br>度: <b>33.0m</b> 文作 | └                     | 采样         |

图 3-24、增益首波判读线左右微调按钮

旋钮操作时,旋转光标到【增益】子菜单项,按下旋钮,进入 通道一"增益"调节,再次按下"旋钮"切换到通道二"增益"调节。 如果数据点数较多,可以通过【翻页】子菜单进行翻页浏览。

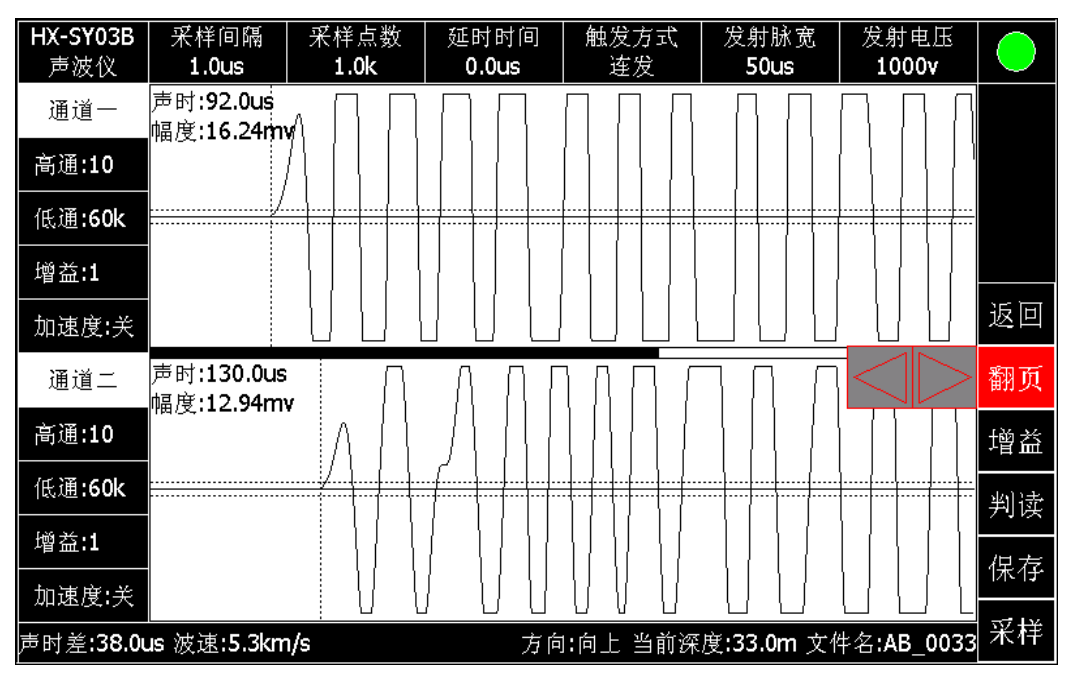

图 3-25、翻页调整

**第二步** 等待数据波形稳定,首波判读完毕,单击弹出的【保存】菜单,可 保存数据。现场首波判读不精确,可通过后期分析再次精确判读。 如果同名文件存在,系统将会提示是否覆盖,若不进行覆盖,则应修改相应的工程参数、文件名,与已存盘文件名不得冲突。

最终记录的数据将以工地名为主目录,测量孔号文件名为子目 录存盘,方便数据管理。

## 3.3.4 数据浏览与分析

#### (1) 数据浏览

进入系统菜单,选择【数据】菜单项。如下图:

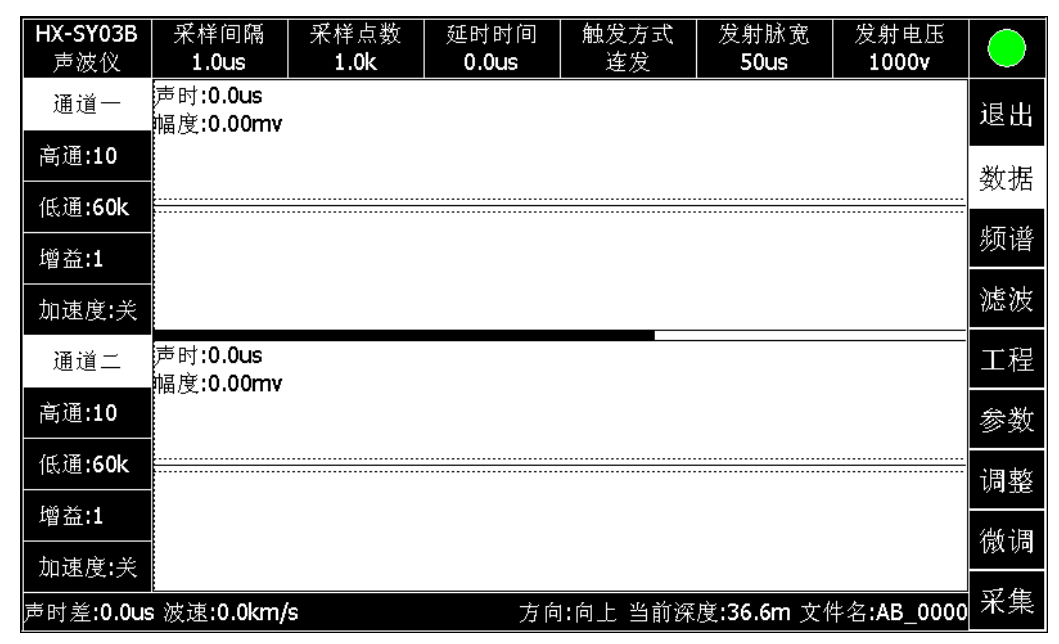

## 图 3-26、数据菜单项

| HX-SY03B                | 采样间隔              | 采样点数      | 延时时间  | 工地名称    | 测量孔号    | 文件名       |
|-------------------------|-------------------|-----------|-------|---------|---------|-----------|
| 严极仪                     | 1.0us<br>声时:0.0us | 0.5K      | 0.005 | AOCHENG | 0000A   | AB_0000 🌥 |
| 通道一                     | 幅度:0.00mv         |           |       |         | YS-3-44 | AB_0001   |
| 高通:10                   |                   |           |       |         |         | AB_0002   |
|                         |                   |           |       |         |         | AB_0003   |
| 低通 <b>:200k</b>         |                   |           |       |         |         | AB_0004   |
| Linis <del>34</del> . 4 |                   |           |       |         |         | AB_0005 🗕 |
| 增益:1                    |                   |           |       |         |         | AB_0006   |
| 通道二                     | 声时:0.0us          |           |       |         |         | AB_0007   |
|                         | 幅度:0.00mv         |           |       |         |         | AB_0008   |
| 高通:10                   |                   |           |       |         |         | AB_0009   |
| <b>低通·200</b> 比         |                   |           |       |         |         | AB_0010   |
|                         |                   |           |       |         |         | AB_0011   |
| 增益:1                    |                   |           |       |         |         | AB_0012   |
| 模式:手动 声                 | ,<br>时差:0.0us 波   | 速:0.0km/s |       | 拷贝      | 删除      | 返回        |

图 3-27、选择数据

| HX-SY03B                        | 采样间隔                | 采样点数                | 延时时间 | 工地名称    | 测量孔号    | 文件名       |
|---------------------------------|---------------------|---------------------|------|---------|---------|-----------|
| 一声波仪                            | 1.005<br>吉时 86 3uis | <br>                |      | AOCHENG | 0000A   | AB 0078 🗖 |
| 通道一                             | 幅度:400.20r          | nv]   }             |      |         | YS-3-44 | AB 0079   |
| 高诵:10                           |                     |                     |      |         |         | AB_0080   |
|                                 | //////              |                     |      |         |         | AB_0081   |
| 低通 <b>:200k</b>                 |                     |                     |      |         |         | AB_0082   |
|                                 |                     |                     |      |         |         | AB_0083   |
| _ 增益: <b>1</b>                  | [                   |                     |      |         |         | AB_0084   |
| 通道二                             | 声时:123.0us          | η                   | ЛЛ   |         |         | AB_0085   |
|                                 | 幅度:247.34r          | nv (()(             |      |         |         | AB_0086   |
| 高通:10                           |                     |                     |      |         |         | AB_0087   |
| /# \\\\ <b>Z</b> . <b>0.0.0</b> | <u></u>             |                     |      |         |         | AB_0088   |
|                                 |                     |                     |      |         |         | AB_0089   |
| 增益:1                            |                     | VU                  |      |         |         | AB_0090 🖕 |
| 模式:手动 声                         | 时差:36.7us           | 波速: <b>5.5km/</b> s |      | 拷贝      | 删除      | 返回        |

图 3-28 浏览数据波形图

(2) 滤波分析

采集软件可以对已采集的数据进行简单的分析,亦可在采集过程中 使用数字滤波,具体方法如下图。

| HX-SY03B<br>声波仪 | 采样间隔<br><b>1.0us</b>  | 采样点数<br><b>0.5k</b> | 延时时间<br><b>0.0us</b> | 触发方式<br>连发 | 发射脉宽<br><b>50us</b> | 发射电压<br><b>1000v</b> |    |
|-----------------|-----------------------|---------------------|----------------------|------------|---------------------|----------------------|----|
| 通道一             | 声时:0.0us<br>幅度:0.00mv |                     |                      |            |                     |                      | 退出 |
| 高通:10           |                       |                     |                      |            |                     |                      | 数据 |
| 低通 <b>:200k</b> |                       |                     |                      |            |                     |                      | 频谱 |
| 增益:1            |                       |                     |                      |            |                     |                      | 滤波 |
| 通道二             | 声时:0.0us<br>幅度:0.00m  | ┌滤波参数──             |                      |            |                     |                      |    |
| 高通:10           |                       | 滤波通道                | 滤波                   | 方式         | 高通                  | 低通                   |    |
| 低通 <b>:200k</b> |                       |                     | 低通                   | 2          | 000                 | 30000                |    |
| 增益: <b>1</b>    | L 美 O Our             | 采集:关                | 涟:                   | 波          | 恢复                  | 返回                   |    |
| <b>膜</b> 氏:于初 P | 可控:0.0us              |                     |                      |            |                     |                      |    |

图 3-29 分析菜单项

进入系统菜单,选择将要进行分析的数据,选择【滤波】项。 【低通】低截止频率。输入低通频率。 【高通】高截止频率。输入高通频率。

【滤波方式】软件提供低通滤波,高通滤波及带通滤波三种模式。

【滤波通道】选择要某一个通道或者全部通达进行数字滤波。

【采集:开】数据采集过程使用数字滤波,否则不使用。

- 【滤波】 执行滤波操作。
- 【恢复】 恢复滤波前的原始数据。

【返回】 返回滤波菜单,不执行滤波操作。

#### (3)频谱分析

进入系统菜单,选择将要进行分析的数据,选择【频谱】项。

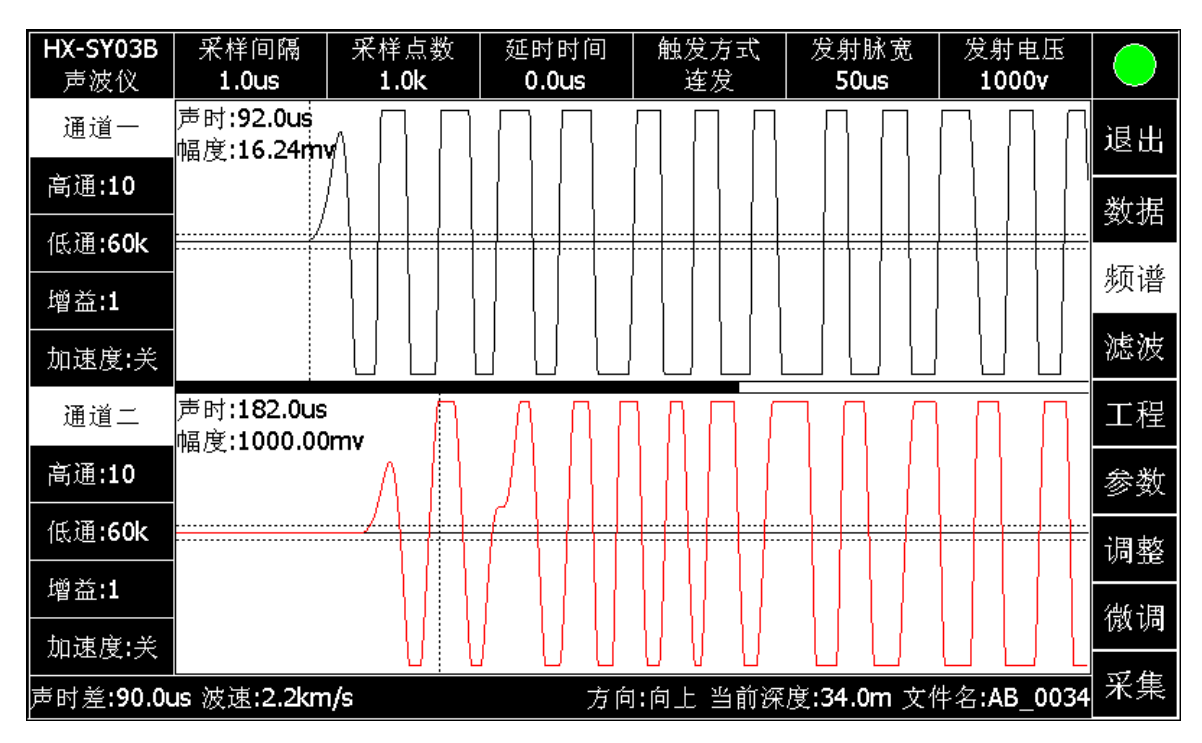

#### 图 3-30、频谱菜单项

调整旋钮光标至【频谱】菜单,按下旋钮,或单击【频谱】项 即可显示当前波形数据的频谱图,左旋或者右旋挪动判读线,读取频 率值,按下旋钮,切换至通道二,再次按下旋钮切回通道一。

软件默认对当前采集的数据进行频谱分析,可通过【数据】菜单 项,选择需要频谱分析的数据。

点击【波形】菜单,程序退出频谱分析界面,显示数据原始波形。

| <b>HX-SY03B</b><br>声波仪                        | 采样间隔<br><b>1.0us</b>                    | 采样点数<br><b>1.0k</b>                     | 延时时间<br><b>0.0us</b> | 触发方式<br>连发 | 发射脉宽<br><b>50us</b> | 发射电压<br><b>1000v</b>   |    |
|-----------------------------------------------|-----------------------------------------|-----------------------------------------|----------------------|------------|---------------------|------------------------|----|
| 通道一                                           |                                         |                                         |                      |            | 主想                  | 频率:23424Hz<br>游标频率:0Hz | 退出 |
| 高通:10<br>———————————————————————————————————— |                                         |                                         |                      |            |                     |                        | 数据 |
| 增益:1                                          |                                         |                                         |                      |            |                     |                        | 波形 |
| 加速度:关                                         | يەرىدالىل مىرىقىغا كىلىغار<br>يەرىدالىل | and and the state balance of the second | ••• •• ••            |            |                     |                        | 滤波 |
| 通道二                                           |                                         |                                         |                      |            | 主线                  | 频率:21472Hz<br>游标频率:0Hz | 工程 |
| 高通:10                                         |                                         |                                         |                      |            |                     |                        | 参数 |
| 低通:60k                                        |                                         |                                         |                      |            |                     |                        | 调整 |
| 瑁益:1<br>                                      |                                         |                                         |                      |            |                     |                        | 微调 |
| 声时差 <b>:90.0</b>                              | us 波速:2.2km                             | n/s                                     | 方向                   | ]:向上 当前深   | 度 <b>:34.0m</b> 文化  | 牛名 <b>:AB_0034</b>     | 采集 |

图 3-31、频谱分析

3.3.5 数据拷贝

选择系统菜单,挪动光标到【退出】菜单项上,如下图:

| HX-SY03B<br>声波仪                               | 采样间隔<br><b>1.0us</b> | 采样点数<br><b>1.0k</b> | 延时时间<br><b>0.0us</b> | 触发方式<br>连发 | 发射脉宽<br><b>50us</b> | 发射电压<br><b>1000v</b>   |    |
|-----------------------------------------------|----------------------|---------------------|----------------------|------------|---------------------|------------------------|----|
| 通道一                                           |                      |                     |                      |            | È                   | 频率:23424Hz<br>游标频率:0Hz | 退出 |
| 高通:10<br>———————————————————————————————————— |                      |                     |                      |            |                     |                        | 数据 |
| 增益:1                                          | 提示                   |                     |                      |            | ×                   |                        | 波形 |
| 加速度:关                                         |                      | 您硕                  | 角定要退                 | 出系统?       |                     |                        | 滤波 |
| 通道二                                           |                      | 取消                  |                      | ;          | 确定                  | 频率:21472Hz<br>游标频率:0Hz | 工程 |
| 高通:10                                         |                      |                     |                      |            |                     |                        | 参数 |
| 低通:60k                                        |                      |                     |                      |            |                     |                        | 调整 |
| 增益:1<br>                                      |                      |                     |                      |            |                     |                        | 微调 |
| 声时差: <b>90.0</b>                              | us 波速:2.2km          | 1/s                 | <br>方向               | 1:向上 当前深   | 度 <b>:34.0m</b> 文   | 件名 <b>:AB_0034</b>     | 采集 |
|                                               |                      |                     |                      |            |                     |                        |    |

图 3-32、系统退出菜单

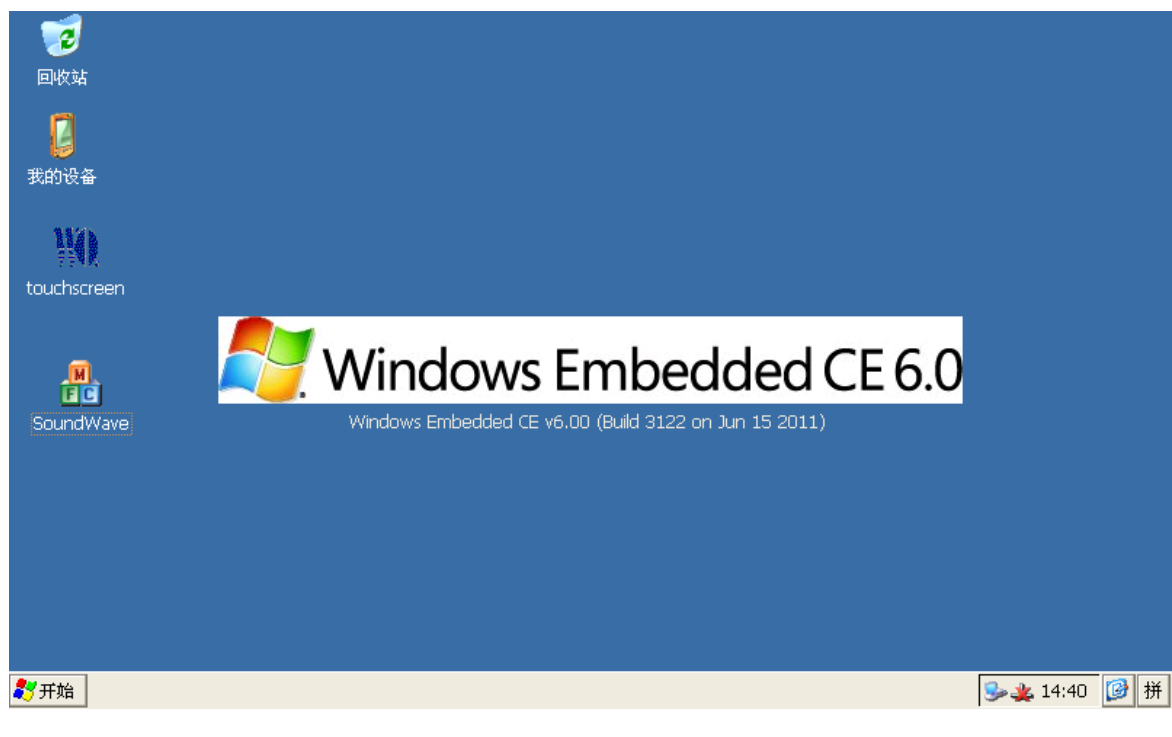

点击【确认】,退出系统,进入操作系统桌面。

图 3-33、桌面

桌面上有四个图标:

1、"SoundWave.exe"为声波数据采集软件。

2、"touchscreen"为触屏校正程序,如触摸不准时,可对仪器触摸屏进行校准。

3、"回收站"可找回临时删除的数据。

4、"我的设备"双击进入,找到的仪器硬盘图标进入。

| 文件(E) 编辑            | 辑( <u>E</u> ) 查看 | (V) 转到( <u>G</u> ) | 收藏夹( <u>A</u> ) |                  |                  | -  |          | × |
|---------------------|------------------|--------------------|-----------------|------------------|------------------|----|----------|---|
| → 地址(D) 我的          | 的设备              |                    |                 |                  |                  |    |          |   |
| $\triangleright$    | $\triangleright$ | $\triangleright$   | $\bigcirc$      | $\triangleright$ | $\triangleright$ | 2  | <b>P</b> |   |
| Application<br>Data | My<br>Documents  | Program Files      | ResidentF       | Temp             | Windows          | 网络 | 控制面板     |   |
|                     |                  |                    |                 |                  |                  |    |          |   |

| 」中 シ。。歐     |               |
|-------------|---------------|
| 🎝 开始 🔋 我的设备 | 🎭 🌲 14:45 🔯 🚔 |
|             |               |

图 3-34、数据拷贝

找到相应数据,进行拷贝。拷贝数据之前,应先插入 U 盘,或者移动硬盘,USB 接口位于仪器背面。

#### 3.3.6 其他事项

至此仪器数据采集操作过程已介绍完毕,采集完数据后请注意:

- ◆ 拷贝数据备份
- ◆ 检测硬盘空间是否充足,硬盘空间不够10M时,清及时清空 回收站。
- ◆ 退出采集软件
- ◆ 关闭电源
- ◆ 将主机擦拭干净, 放入指定仪器箱
- ◆ 将配件等放回原处

#### 3.4 仪器数据采集软件升级

升级仪器内置软件时,仅需使用最新的采集程序"SoundWave.exe", 替换掉桌面的旧版本文件即可。

最新软件将会在我们公司网上、QQ 群发布,亦可直接向我们售后 人员免费索取,如发现任何功能漏洞或错误,请及时反馈给我们,我 们将尽快解决。

# 第四章 数据分析平台使用指南

4.1 分析软件安装

4.1.1 使用简介

数据分析平台与本公司研发的 HX-SY02B 非金属声波仪, HX-SY02A 型便携式声波检测仪配套使用,主要用来对仪器采集的数 据进行显示、查看和分析。本软件具备对采集到的数据进行频谱分析、 滤波处理和波列显示等功能,同时能方便用户打印相关数据报表。

#### 4.1.2 版权信息

本软件产品及相关套件由湖南奥成科技有限公司研发,其产权受 国家法律绝对保护,除非本公司书面允许,其他公司、单位及个人不 得非法使用和拷贝,否则将受到国家法律的严厉制裁。你若需要我公 司产品及相关信息请及时与我们联系,我们将热情欢迎。

#### 4.1.3 软件运行环境

操作系统: Windows XP/2000/2003 等. 最低内存要求: 128M 最少硬盘空间: >=64M 建议屏幕分辨率: 1024\*768, 1280\*1024

#### 4.1.4 软件安装

#### 4.1.4.1 安装分析平台软件

将我们提供的光盘装入光驱,双击光盘目录"\声波仪数据分析平

台\"下的 文件进行安装,将会出现如下界面:

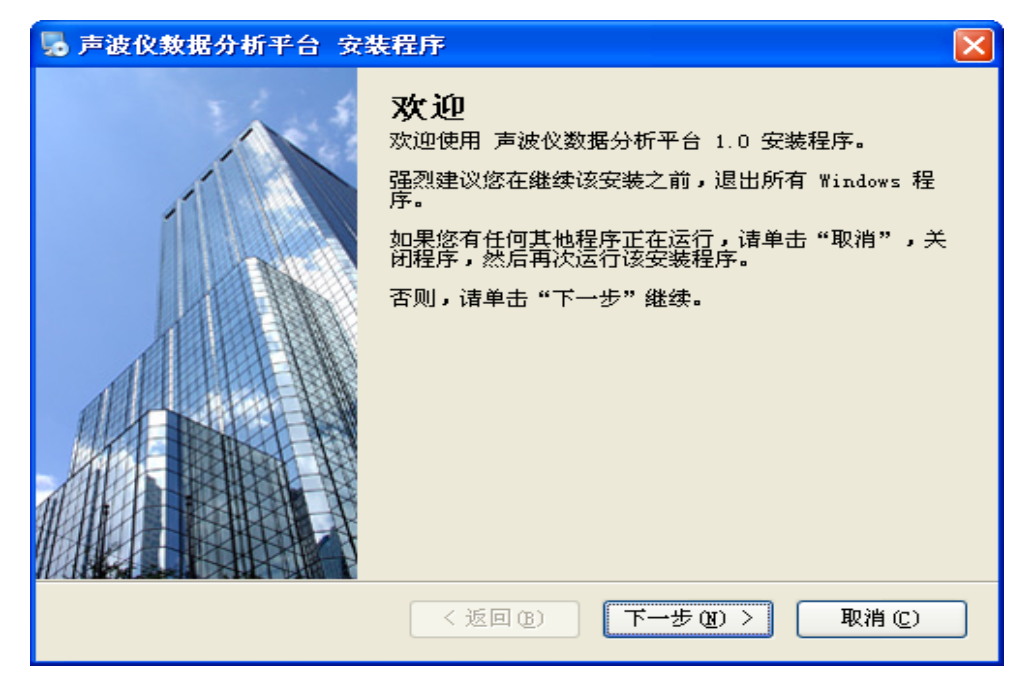

## 图 4-1-1

| 😼 声波仪数据分析平台 安装程序                                                                                    | $\mathbf{X}$ |
|----------------------------------------------------------------------------------------------------|--------------|
| <b>跰可协议</b><br>储仔细阅读以下许可协议。                                                                         |              |
| 本软件由湖南奥成科技有限公司开发<br>受商业法保护,严禁拷贝 <b>!</b><br>如有安装问题请联系:<br>电话: 0730-8264778<br>邮件: 415624670@163.com |              |
| <ul> <li>○ 我同意该许可协议的条款</li> <li>③ 我不同意该许可协议的条款</li> </ul>                                           |              |
| <返回(B) 下一步(M) >                                                                                     | 取消(2)        |

点击"下一步"按钮,进入下一步安装,

图 4-1-2

此时的"下一步"按钮不可用,选择第一项"我同意该许可协议 条款",遵守我们的协议,否则无法安装该软件。选择第一项之后 再单击"下一步",将会出现如下界面:

| 😼 声波仪数据分析平台 安装程序                     |     |
|--------------------------------------|-----|
| <b>租户信息</b><br>储输入您的用户信息,并单击"下一步"继续。 |     |
| 名称:<br>Lenovo User                   |     |
| 公司:                                  |     |
| Lenovo (Beijing) Limited             |     |
|                                      |     |
|                                      |     |
|                                      |     |
|                                      |     |
|                                      |     |
| 〈返回(2) 下一步(2) 〉                      | 取消① |

图 4-1-3

在此页,请输入你的"用户"和"公司信息",当然你也可以 不做任何修改,选择默认值,直接单击"下一步",将出现如下界 面:

| 5 声波仪数据分析平台 安装程序                   | X    |
|------------------------------------|------|
| <b>序列号</b><br>储输入您的序列号,并单击"下一步"继续。 |      |
| 序列号:                               |      |
|                                    |      |
|                                    |      |
|                                    |      |
|                                    |      |
|                                    |      |
|                                    |      |
| <返回(28) 下一步(28) > (                | 取消() |

图 4-1-4

该界面提示输入"序列号",序列号再我们的安装光盘的"\声

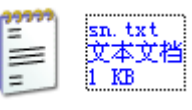

文件中,

波仪数据分析平台\"目录下的"\sn.txt"

输入序列号点击"下一步"按钮进入下一步安装:

| ▶ 声波仪数据分析平台 安装程序                   |
|------------------------------------|
| <b>序列号</b><br>储输入您的序列号,并单击"下一步"继续。 |
| 序列号:                               |
| *****                              |
|                                    |
|                                    |
|                                    |
|                                    |
|                                    |
|                                    |
|                                    |
| < 返回 (B) 下一步 (B) > 取消 (C)          |

图 4-1-5

单击"下一步",将出现如下界面:

| 声波仪数据分析平台 安裝程序                                        |
|-------------------------------------------------------|
| <b>安装文件夹</b><br>整想将 声波仪数据分析平台 安装到何处?                  |
| 软件将被安装到以下列出的文件夹中。要选择不同的位置,键入新的路径,或单击"更<br>改"浏览现有的文件夹。 |
| 将 声波仪数据分析平台 安装到:                                      |
| C:\Program Files\声波仪数据分析平台 更改 (H)                     |
| 所需空间: 8.21 MB<br>选定驱动器的可用空间: 2.74 GB                  |
| <返回(B) 下一步(M)> 取消(C)                                  |

图 4-1-6

在这里我们可以选择文件的安装路径,一般来说,我们选择默认

就行,单击"下一步"

| > 声波仪数据分析半台 安装柱序                                                                                                    |
|----------------------------------------------------------------------------------------------------|
| <b>快捷方式文件夹</b>                                                                                                    |
| 快捷方式图标将在下面指出的文件夹中创建。如果您不想使用默认文件夹,您可以键入<br>新的名称,或从列表中选择现有的文件夹。                                                               |
| 快捷方式文件夹:                                                                                                    |
| 声波仪数据分析平台 🛛 👻                                                                                                    |
| <ul> <li>● 只对当前用户安装快捷方式</li> <li>● 使快捷方式对所有用户都可用</li> </ul>                                                                 |
| <返回(B) 下一步(A) > 取消(C)                                                                                                    |
| 图 4-1-7                                                                                                    |
| 选择默认值,单击"下一步":                                                                                                    |
| 😼 声波仪数据分析平台 安裝程序                                                                                                    |
| <b>难备安装</b><br>现在您正准备安装 声波仪数据分析平台 1.0                                                                                       |
|                                                                                                    |
| 现在安装程序已有足够的信息将 声波仪数据分析平台 安装到您的计算机中。                                                                                         |
| 现在安装程序已有足够的信息将 声波仪数据分析平台 安装到您的计算机中。<br>将使用以下设置:                                                                             |
| 现在安装程序已有足够的信息将 声波仪数据分析平台 安装到您的计算机中。<br>将使用以下设置:<br>安装文件夹: C:\Program Files\声波仪数据分析平台                                        |
| 现在安装程序已有足够的信息将 声波仪数据分析平台 安装到您的计算机中。<br>将使用以下设置:<br>安装文件夹: C:\Program Files\声波仪数据分析平台<br>快捷方式文件夹: 声波仪数据分析平台                  |
| 现在安装程序已有足够的信息将 声波仪数据分析平台 安装到您的计算机中。<br>将使用以下设置:<br>安装文件夹: C:\Program Files\声波仪数据分析平台<br>快捷方式文件夹: 声波仪数据分析平台<br>请单击"下一步"继续安装。 |
| 现在安装程序已有足够的信息将 声波仪数据分析平台 安装到您的计算机中。<br>将使用以下设置:<br>安装文件夹: C:\Program Files\声波仪数据分析平台<br>快捷方式文件夹: 声波仪数据分析平台<br>请单击"下一步"继续安装。 |

图 4-1-8

く返回(B)

点击"下一步"按钮进入下一步安装,大概几秒钟后,你将会看

下一步(图) >

取消 (C)

到如下界面:

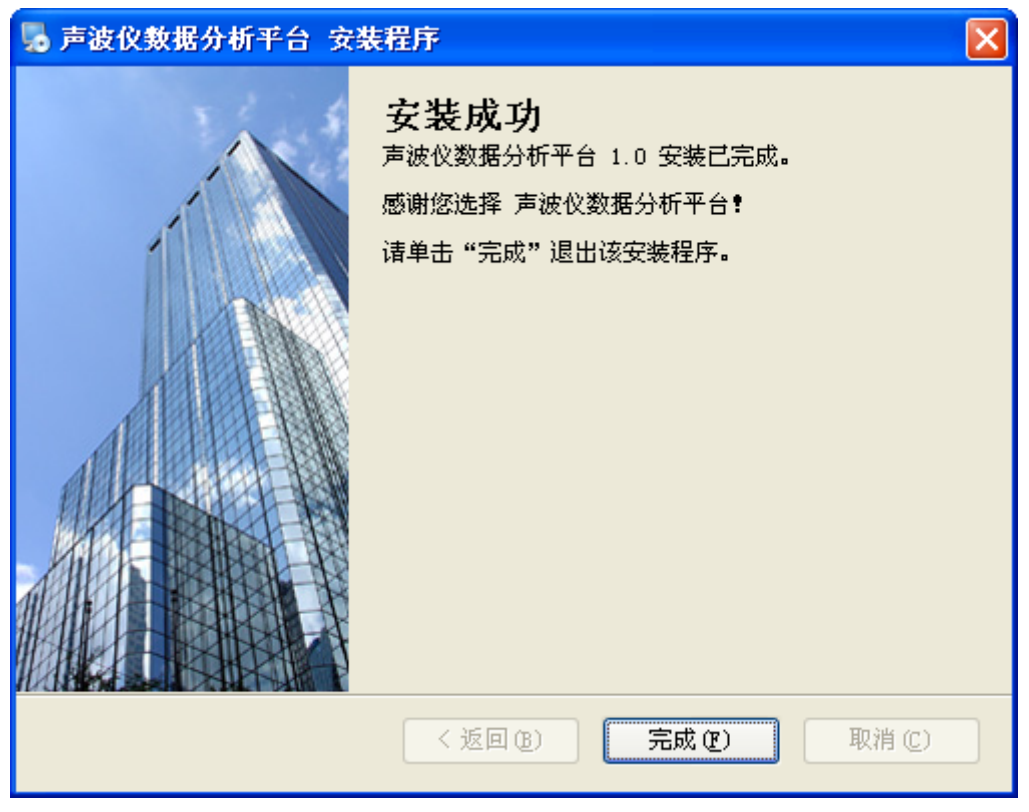

图 4-1-9

如果出现此画面,说明你已经安装成功,下一步你就可以使用 分析平台了,如果没有出现此页面,说明你的某步安装不正确, 请检查你的安装或者联系我们,我们的电话是 0731-85527518,邮 箱地址:415624670@163.com。

## 4.2 软件使用

## 4.2.1 如何运行分析平台

安装成功我们的数据分析平台后,你将会在你的桌面上多出一个 声波仪数据分析平台的图标,双击此图标,即可运行我们的软件。

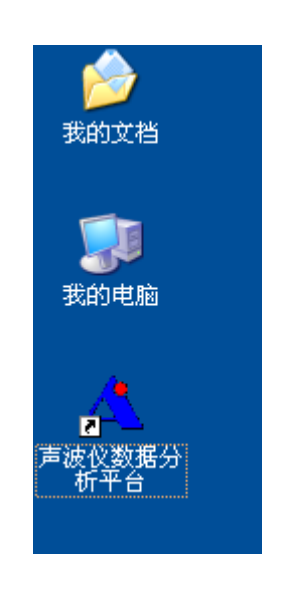

图 4-2-1 桌面图标

你也可以选择"开始",然后单击"所有程序",请你选择目录下 的"声波仪数据分析平台",也可以运行我们的软件。

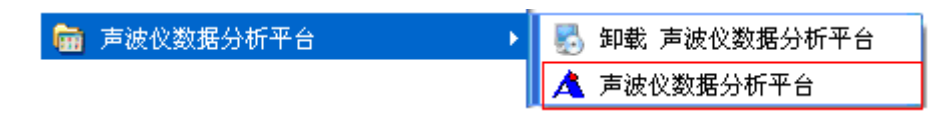

图 4-2-2 程序菜单项

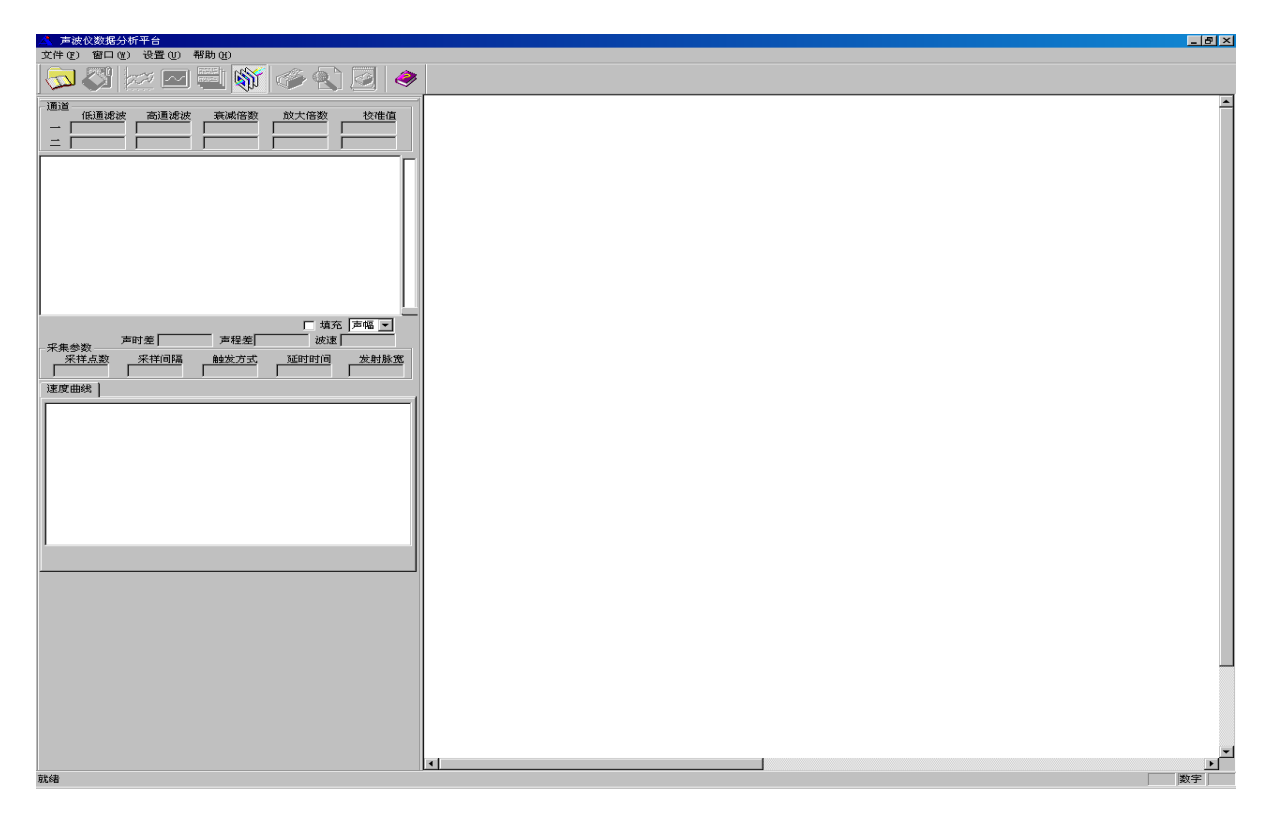

图 4-2-3 分析平台主界面

- 4.2.3 主界面介绍
- 4.2.3.1 菜单栏

文件ℓE) 窗口(W) 设置(U) 帮助(H)

图 4-2-4 分析平台菜单栏

通过选择"文件"下拉菜单(如下图),你可以选择"打开",打开你想要分析的波形数据,当然你也可以进行"打印预览","打印设置","打印"等操作。

| <b>打开 (0)</b><br>保存 (2)<br>另存为 ( <u>A</u> ) | Ctrl+O<br>Ctrl+S |
|---------------------------------------------|------------------|
| 打印 @)<br>打印预览 (V)<br>打印设置 @)                | Ctrl+P           |
| 最近文件                                        |                  |
| 退出(X)                                       |                  |

#### 图 4-2-5 "文件"下拉菜单

文件右边的是"窗口"下拉菜单(如下图),你可以通过选择来关闭一些显示窗口。例如:如果你想只显示所有深度的波列图,你可以取消选择"分析界面"。软件默认的选择是所有的界面都显示。

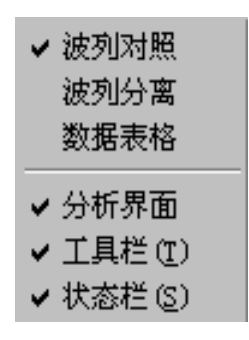

图 4-2-6 "窗口"下拉菜单

文件后面的是"设置"菜单(如下图),在下拉选项中,如果波列图中波形的幅度较小时,你可以通过选择"调整幅度"增大幅度,达到你想要的结果。如果想修改收发间距,则可以选择"调整收发间距"项进行修改。2009年12月5日前采购的仪器数据格式与之后的数据格式稍有差别,在处理前应先进行"数据格式转换"。

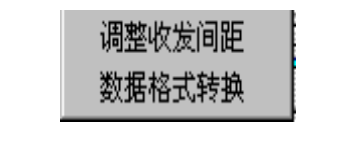

图 4-2-7 "设置"下拉菜单

4.2.3.2 工具条

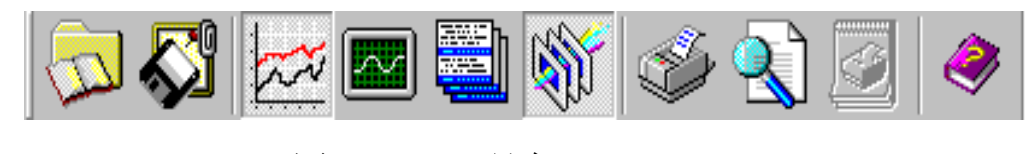

图 4-2-8 工具条

如上图,浮动工具条上的每一个图标都代表菜单栏中的某一个操作,这样你可以进行快速的选择和操作。例如:如果你想查看"表格数据"时,你只要单击工具条上的第三个图标 即可以,同时在表格试图上右击将出现导入 excel 的菜单,结果如下:

| 序号     | <b>孫</b> 度m    | 声时—us | 声时二us | 声时差us | 波速Km/s |
|--------|----------------|-------|-------|-------|--------|
| AB1000 | 15.50          | 91.2  | 136.0 | 44.8  | 4.46   |
| AB1001 | 15.30          | 90.4  | 137.6 | 47.2  | 4.24   |
| AB1002 | 15.10<br>导入Exc | 92.0  | 142.4 | 50.4  | 3.97   |
| AB1003 | 14.30          | 85.6  | 136.8 | 51.2  | 3.91   |
| AB1004 | 14.70          | 84.8  | 132.8 | 48.0  | 4.17   |
| AB1005 | 14.50          | 88.8  | 126.4 | 37.6  | 5.32   |
| AB1006 | 14.30          | 88.0  | 130.4 | 42.4  | 4.72   |
| AB1007 | 14.10          | 98.4  | 145.6 | 47.2  | 4.24   |
| AB1008 | 13.90          | 96.8  | 149.6 | 52.8  | 3.79   |

#### 图 4-2-9 数据表格

#### 4.2.3.3 数据显示区

在数据显示区,我们主要可以看到以下四个窗口,"单点波形显示"、"波速曲线"、"波列显示"。

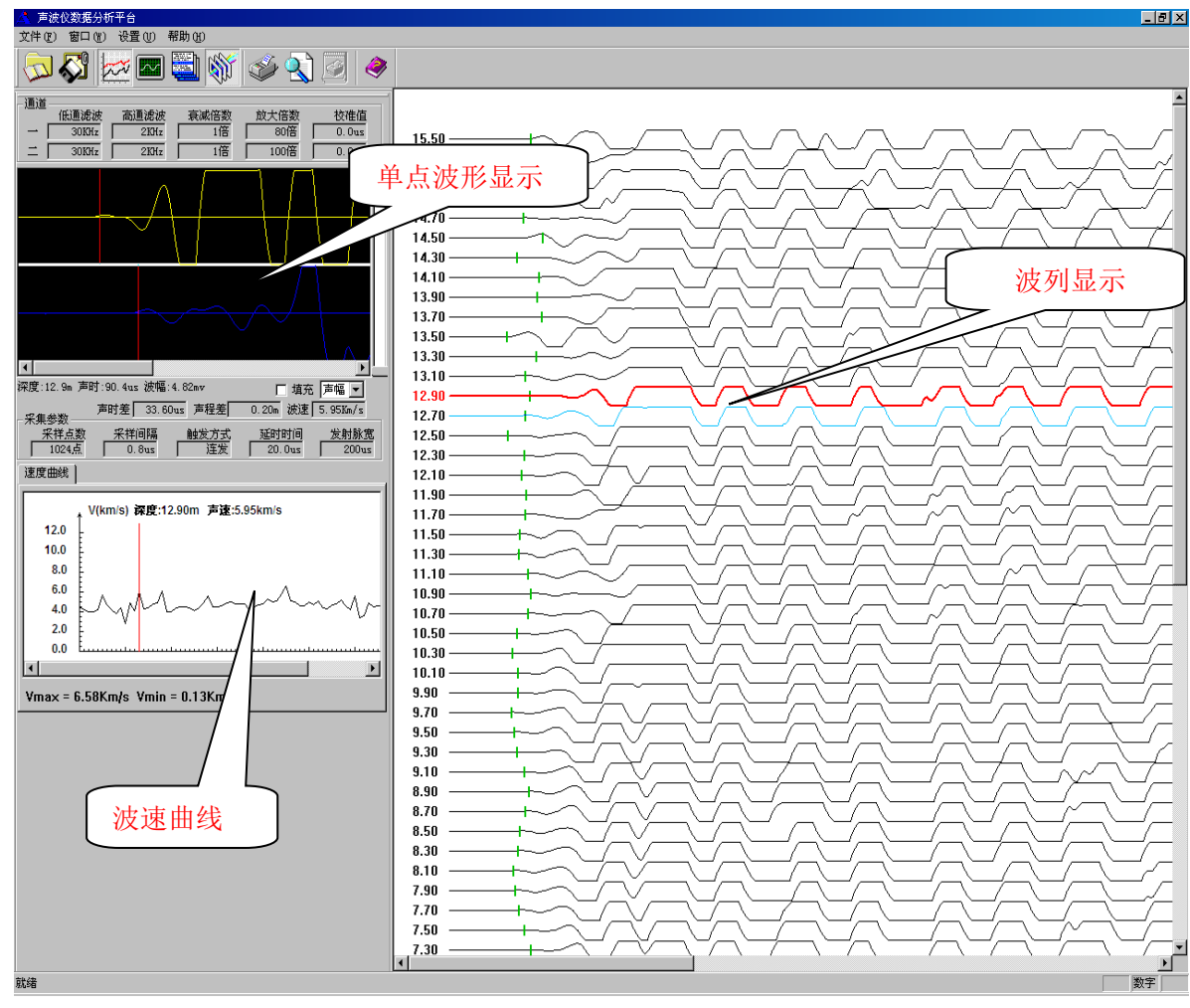

图 4-2-10 数据显示区四个窗口

## 4.2.4 主要功能及操作

## 4.2.4.1 文件的打开与显示

你可以同过选择"文件"菜单,找到下拉选项"打开"单击, 将会出现如下界面:

| 浏览文件夹                                                                                                    | ?×       |
|----------------------------------------------------------------------------------------------------|----------|
| 修改接收路径                                                                                                    |          |
| □ ② <mark>我的电脑</mark><br>□ ◆ 本地磁盘 (C:)<br>□ ◆ 公司资料 (D:)<br>□ ◆ 个人资料 (C:)                                                                                          | <u>∧</u> |
| <ul> <li>●●● 我的光盘(G:)</li> <li>●●● 我的光盘(G:)</li> <li>●●● DVD 驱动器(Dt:)</li> <li>●●● かり 驱动器(t:)</li> <li>●●● 新加卷(Z:)</li> <li>●●● 控制面板</li> <li>●●● 共享文档</li> </ul> |          |
| · · · · · · · · · · · · · · · · · · ·                                                                                                    | 贝消       |

图 4-2-11 文件"打开"对话框

在你的电脑里面找到想要分析的数据文件夹,如下图:

| 浏览文件夹                         | ?×       |
|-------------------------------|----------|
| 修改接收路径                        |          |
|                               |          |
| 🖃 🥯 本地磁盘 (C:)                 | <u>^</u> |
| 😑 🧰 aocheng                   | _        |
| 🗁 data                        |          |
| 🕀 🛅 Documents and Settings    |          |
| 🕀 🧰 dosh                      |          |
| DRIVER                        |          |
| 🕀 🧰 Intel                     |          |
| 😥 🧰 MSOCache                  |          |
| 🛅 Output                      |          |
| 🕀 🧰 Program Files             |          |
|                               |          |
| 🛁 🦳 System Volume Information | ~        |
|                               |          |
| 福定 即                          | 当        |
|                               |          |
|                               |          |

图 4-2-12 数据文件夹"选择"

单击"确定",你就可以查看你采集到的数据了,如下图所示:

| 🔨 声波仪数据分析平台                                                                                        |       | X                  |
|----------------------------------------------------------------------------------------------------|-------|--------------------|
| 文件(2) 容曰(2) 设置(2) 帮助(2)                                                                            |       |                    |
| 🗁 🗞 🔤 📾 🚳 🔝 🧹 😒 💊                                                                                  |       |                    |
| - 通道<br>低通滤波 高通滤波 衰減倍数 放大倍数 校准値<br>- 3010tr 2101r 11倍 801倍 0.0us<br>二 3010tr 2101r 11倍 1001倍 0.0us | 50.00 | 50.00 +            |
| Г                                                                                                  | 49.60 | 49.60              |
|                                                                                                    | 49.20 | 49.20 +<br>49.00 + |
|                                                                                                    |       |                    |
| 深度:12.9m 声时:184.8us 波幅:123.72mv                                                                    |       |                    |
| ──采集参数 声时差  33.60us 声程差  0.20m 微速 5.95km/s<br>采祥点数 采祥间隔 触发方式 延时时间 发射脉宽                             |       |                    |
| 1024点 0.8us 连发 20.0us 200us                                                                        |       |                    |
|                                                                                                    |       |                    |
| + V(km/s)                                                                                          |       |                    |
| 12.0                                                                                               |       |                    |
| 8.0                                                                                                |       |                    |
| 4.0                                                                                                |       |                    |
| 2.0 dp(m)                                                                                          |       |                    |
| Vmay = 1.89Km/s Vmin = 1.89Km/s                                                                    |       |                    |
|                                                                                                    |       |                    |
|                                                                                                    |       |                    |
|                                                                                                    |       |                    |
|                                                                                                    |       |                    |
|                                                                                                    |       |                    |
|                                                                                                    |       |                    |
|                                                                                                    |       |                    |
|                                                                                                    |       |                    |
| 教給                                                                                                 |       |                    |

图 4-2-13 显示打开的文件数据

可以通过"波列对照"和"波列分离"两种形式查看波列图,通过 "窗口"菜单项的子项进行切换,同时在波列显示窗口中右击会弹出 相应快捷菜单,效果图如下:

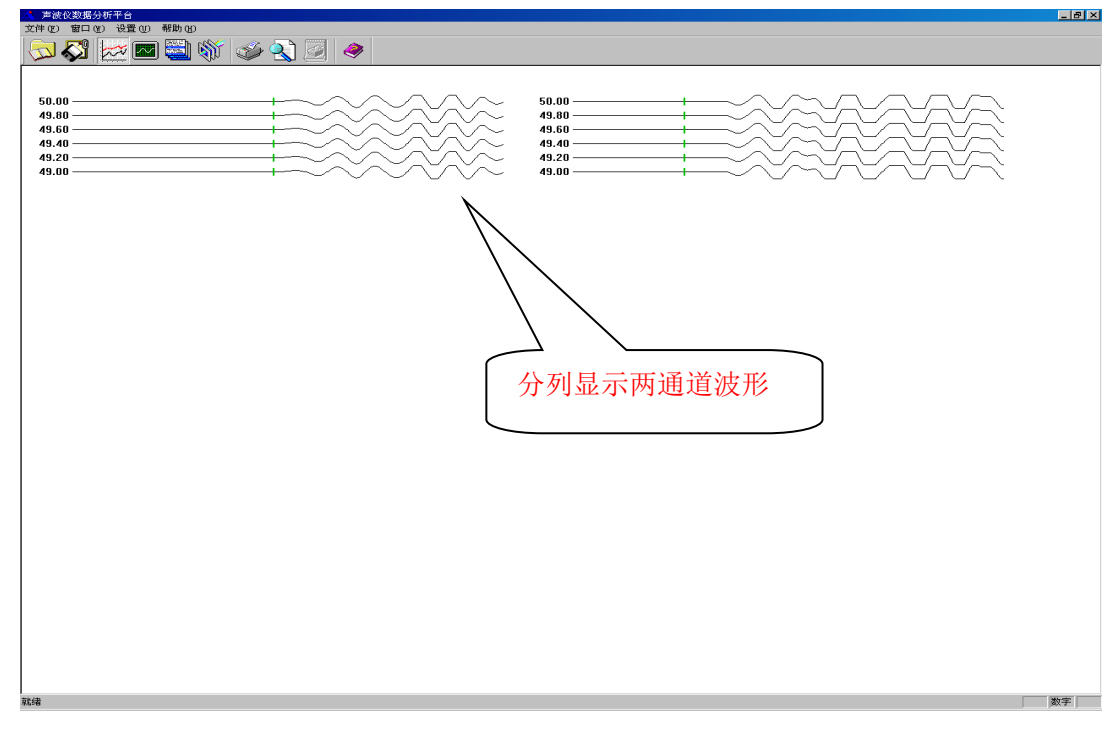

图 4-2-14 两道数据分开显示

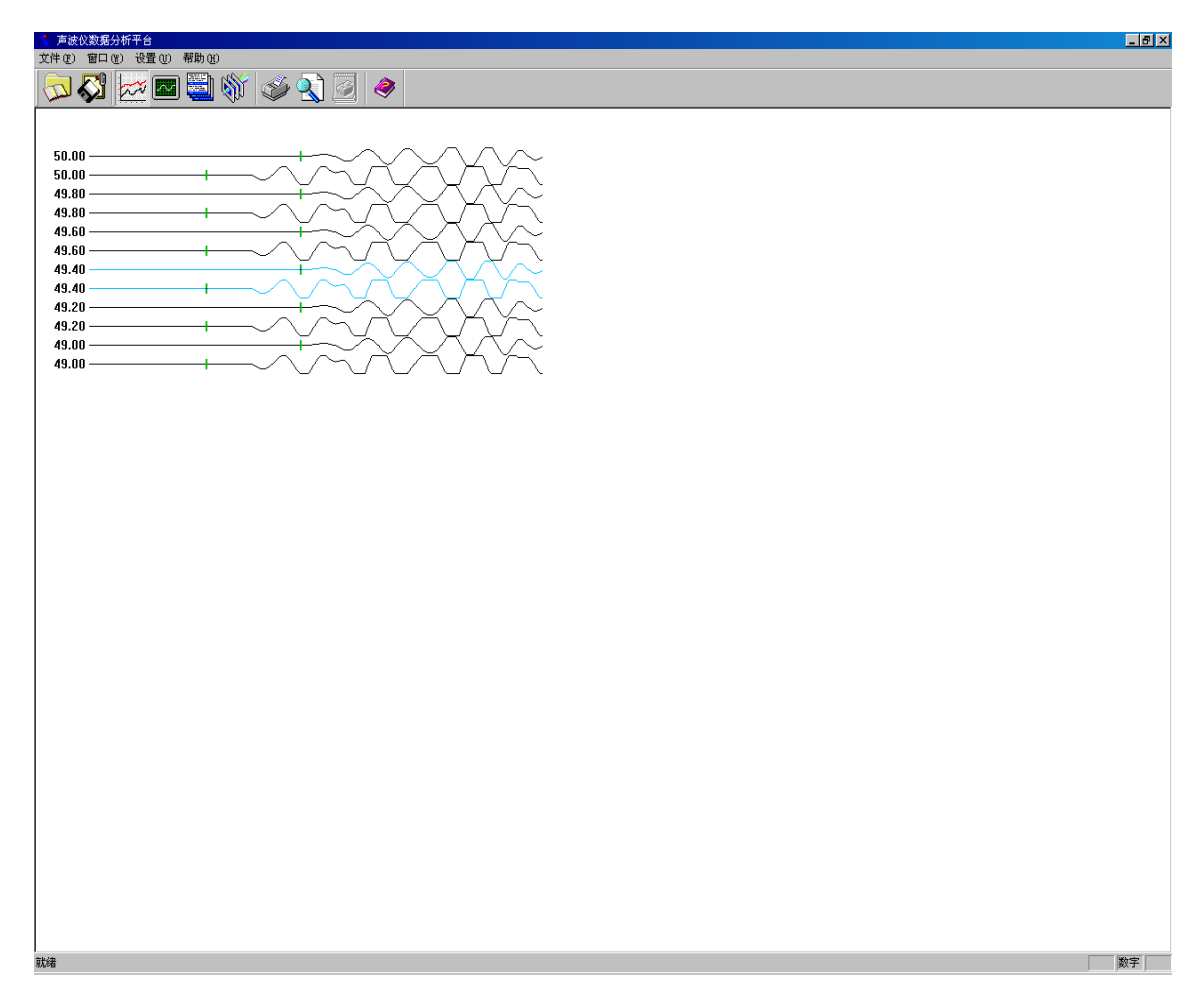

## 图 4-2-15 单列显示波形

以上是"波列对照"的两种显示效果,在波列显示区域中右击 弹出下面的图标:

| ✔ 水平显示 |  |
|--------|--|
| 反向显示   |  |
| 不填充    |  |
| 埴充上半周  |  |
| 埴充下半周  |  |
| 调整幅度   |  |

## 图 4-2-16 显示方式切换

在弹出的菜单中,通过选择"水平显示"项来切换,也可以通 过该菜单的其他项来改变显示效果。

通过选择工具栏上的 图标来实现"波列分离"。效果如 下图:

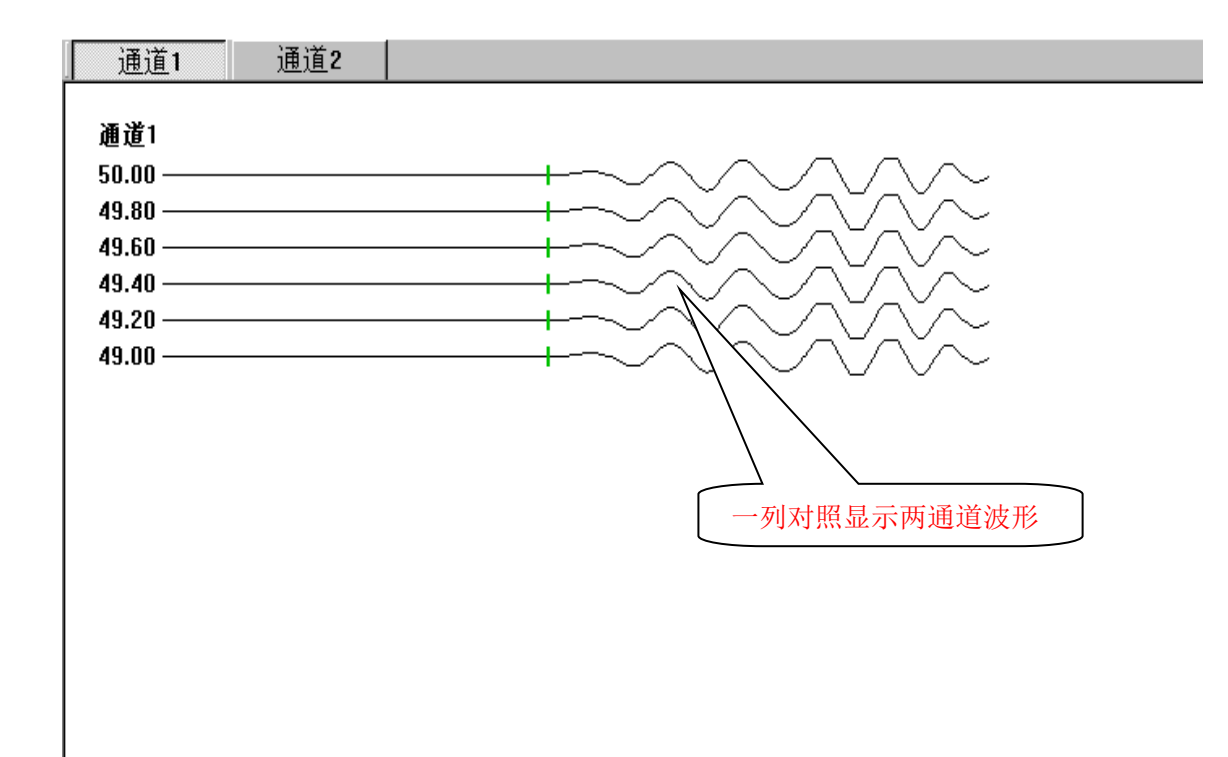

图 4-2-17 波列分离

以上是"波列分离"的显示效果,可以通过标签来查看两通道的波形,同时在波列视图中右击将出现该菜单,可以通过菜单来改变显示效果。

#### 4.2.3.2 数据报表打印

选择"文件"菜单,单击"打印"项,将会出现如下界面:

| 打印                                                                                             | ? 🛛                 |
|------------------------------------------------------------------------------------------------|---------------------|
| _ 打印机<br>名称(M): Microsoft Office Document Image Wr                                             | iter ▼ 属性(P)        |
| 状态: 准备就绪<br>类型: Microsoft Office Document Image Wri<br>位置: Microsoft Document Imaging Writer P | ter Driver          |
| 备注:                                                                                            | 厂 打印到文件 (L)         |
| 打印范围                                                                                           | 一份数                 |
| ⑦ 全部 (A)                                                                                       | 份数 (C): 1 🔆         |
| <ul> <li>○ 页码范围 (G) 从 (E): 1 到 (E): 4</li> <li>○ 选定范围 (S)</li> </ul>                           | 11 22 33 🗖 自动分页 (0) |
|                                                                                                | 确定 取消               |

## 图 4-2-18 选择打印机

连接好你的打印机,在"名称"一栏选择你的打印机类型,单击确 定即可。

当然如果你想进行打印效果的调整,可以选择"文件"菜单,找到 下拉选项"打印设置"项即可。打印效果如下图所示:

| 工地名称         aocheng         測试人员           測试日期         20090729         仪器型号         HX-SY01A非金属声波仪           100 , 300 , 500 , 100 , 300 , 500 , 100 , 500 , 500 , 100 , 500 , 500 , 500 , 100 , 500 , 500 , 100 , 500 , 500 , 500 , 100 , 500 , 500 , 500 , 100 , 500 , 500 , 500 , 100 , 500 , 500 , 100 , 500 , 500 , 500 , 100 , 500 , 500 , 500 , 100 , 500 , 500 , 100 , 500 , 500 , 500 , 100 , 500 , 500 , 500 , 100 , 500 , 500 , 100 , 500 , 500 , 500 , 100 , 500 , 500 , 500 , 100 , 500 , 500 , 100 , | 岳阳奥成科技有限公司                             |        |          |                                         |      |            |            |            |            |              |                          |
|----------------------------------------------------------------------------------------------------|----------------------------------------|--------|----------|-----------------------------------------|------|------------|------------|------------|------------|--------------|--------------------------|
| 別试日期 20090729 仪器型号 HX-SYU1A非金属声波仪          100       500       500       110       300       500       111       12       △       V >       ###60                                                                                                    | 工地名称                                   |        | accheng  |                                         | 测试人员 |            |            |            |            |              |                          |
| 100         300         600         100         300         600         11         T1         T2         ΔT         V/0         KH461                                                                                                    | 测试日期                                   |        | 20090729 |                                         | 仪器型号 | нх         | -SY01      | A非金        | 属声波        | 仪            |                          |
|                                                                                                    | 100 30                                 | 0 500  | 100      | 300                                     | 500  | 3家度<br>(m) | T1<br>(US) | T2<br>(US) | ∆⊤<br>(us) | Vp<br>(km/s) | <del>素</del> 样的隔<br>(us) |
|                                                                                                    |                                        | ~~~~~  |          | +~~~~~~~~~~~~~~~~~~~~~~~~~~~~~~~~~~~~~~ | ~~   | 50.00      | 80.0       | 118.0      | 38.0       | 5.263        | 1.0                      |
|                                                                                                    |                                        | ~~~~~  |          | +~~~~~~~~~~~~~~~~~~~~~~~~~~~~~~~~~~~~~~ | ~~~  | 50.50      | SO.O       | 118.0      | 38.0       | 5.263        | 1.0                      |
|                                                                                                    |                                        | ~~~~~  |          | +~~~~~~~~~~~~~~~~~~~~~~~~~~~~~~~~~~~~~~ | ~~~  | 51.00      | 30.0       | 118.0      | 38.0       | 5.263        | 1.0                      |
|                                                                                                    |                                        | ~~~~~  |          | +~~~~~~~~~~~~~~~~~~~~~~~~~~~~~~~~~~~~~~ | ~~~  | 51.50      | SO.O       | 118.0      | 38.0       | 5.263        | 1.0                      |
|                                                                                                    |                                        | ~~~~~  |          | +~~~~~~~~~~~~~~~~~~~~~~~~~~~~~~~~~~~~~~ | ~~~  | 52.00      | SO.O       | 118.0      | 38.0       | 5.263        | 1.0                      |
|                                                                                                    |                                        | ~~~~~  |          | +~~~~~~~~~~~~~~~~~~~~~~~~~~~~~~~~~~~~~~ | ~~~  | 52.50      | SO.O       | 118.0      | 38.0       | 5.263        | 1.0                      |
|                                                                                                    |                                        | ~~~~~  |          | +~~~~~~~~~~~~~~~~~~~~~~~~~~~~~~~~~~~~~~ | ~~~  | 53.00      | SO.O       | 118.0      | 38.0       | 5.263        | 1.0                      |
|                                                                                                    | _~~~~~~~~~~~~~~~~~~~~~~~~~~~~~~~~~~~~~ | ~~~~~  |          | +~~~~~~~~~~~~~~~~~~~~~~~~~~~~~~~~~~~~~~ | ~~~  | 53.50      | 30.0       | 118.0      | 38.0       | 5.263        | 1.0                      |
|                                                                                                    |                                        | ~~~~~  |          | +~~~~~~~~~~~~~~~~~~~~~~~~~~~~~~~~~~~~~~ | ~~~  | 54.00      | 30.0       | 118.0      | 38.0       | 5.263        | 1.0                      |
|                                                                                                    | www                                    | ~~~~~  |          | +~~~~~~~~~~~~~~~~~~~~~~~~~~~~~~~~~~~~~~ | ~~~  | 54.50      | 30.0       | 118.0      | 38.0       | 5.263        | 1.0                      |
|                                                                                                    |                                        | ~~~~~  |          | +~~~~~~~~~~~~~~~~~~~~~~~~~~~~~~~~~~~~~~ | ~~   | 55.00      | SO.O       | 118.0      | 38.0       | 5.263        | 1.0                      |
|                                                                                                    |                                        | ~~~~~  |          | +~~~~~~~~~~~~~~~~~~~~~~~~~~~~~~~~~~~~~~ | ~~~  | 55.50      | 80.0       | 118.0      | 38.0       | 5.263        | 1.0                      |
| 56.50         80.0         118.0         38.0         5.263         1.0                                                                                                    | www                                    | ~~~~~  |          | +~~~~~~~~~~~~~~~~~~~~~~~~~~~~~~~~~~~~~~ | ~~~  | 56.00      | 30.0       | 118.0      | 38.0       | 5.263        | 1.0                      |
|                                                                                                    | _~~~~~~~~~~~~~~~~~~~~~~~~~~~~~~~~~~~~~ | ~~~~~  |          | +~~~~~~~~~~~~~~~~~~~~~~~~~~~~~~~~~~~~~~ | ~~~  | 56.50      | SO.O       | 118.0      | 38.0       | 5.263        | 1.0                      |
|                                                                                                    |                                        | ~~~~~  |          | +~~~~~~~~~~~~~~~~~~~~~~~~~~~~~~~~~~~~~~ | ~~~  | 57.00      | SO.O       | 118.0      | 38.0       | 5.263        | 1.0                      |
| S8.00         S0.0         118.0         38.0         5.263         1.0                                                                                                    | www                                    | ~~~~~  |          | +~~~~~~~~~~~~~~~~~~~~~~~~~~~~~~~~~~~~~~ | ~~~  | 57.50      | 80.0       | 118.0      | 38.0       | 5.263        | 1.0                      |
|                                                                                                    | ~~~~~~~~~~~~~~~~~~~~~~~~~~~~~~~~~~~~   | ~~~~~~ |          | +~~~~~~~~~~~~~~~~~~~~~~~~~~~~~~~~~~~~~~ | ~~~  | 58.00      | SO.O       | 118.0      | 38.0       | 5.263        | 1.0                      |
|                                                                                                    |                                        | ~~~~~  |          | +~~~~~~~~~~~~~~~~~~~~~~~~~~~~~~~~~~~~~~ | ~~~  | 58.50      | 80.0       | 118.0      | 38.0       | 5.263        | 1.0                      |
|                                                                                                    |                                        | ~~~~~  |          | +~~~~~~~~~~~~~~~~~~~~~~~~~~~~~~~~~~~~~~ | ~~~  | 59.00      | 80.0       | 118.0      | 38.0       | 5.263        | 1.0                      |
|                                                                                                    |                                        | ~~~~~  |          | +^^^                                    | ~~~  | 59.50      | 80.O       | 118.0      | 38.0       | 5.263        | 1.0                      |

第1页 共4页

图 4-2-19 打印效果

## 4.2.3.3 测点查看

当你打开数据文件以后,如果你想查看某一个测点的详细信息,你可以在数据显示区的"波列显示"区域选择你想要查看的测点,如下图:

#### 图 4-2-20 选择测点

54.00 米深度的测点详细信息显示在上半部分(图 4-2-21 所示),你可以看到该测点的滤波参数、采样参数、声时、声速、填充效果等,如果判读线稍有误差的话,你也可手动移动判读线,进行声时的调整。

| - 通道<br>低通滤波 高辺<br>→ 30KHz<br>二 30KHz | 通滤波         衰减倍数           2KHz         1倍           2KHz         1倍 | 放大倍数     校准值       20倍     0.0us       20倍     0.0us |   |
|---------------------------------------|----------------------------------------------------------------------|------------------------------------------------------|---|
|                                       |                                                                      |                                                      |   |
|                                       |                                                                      | $\sim$ V (                                           |   |
|                                       |                                                                      |                                                      |   |
|                                       | $\sim$ (                                                             |                                                      |   |
| <br>深度:50.0m 声时:136.0u                | s 波幅:0.24mv                                                          | □                                                    |   |
|                                       | 106.00us 声程差                                                         | 0.20m 波速 1.89Km/s                                    | _ |
| 采样点数     采样点数       「512点     1.      | 间隔 触发方式<br>Ous           连发                                          | 延时时间 发射脉宽<br>0.0us 200us                             |   |

图 4-2-21 判读声时

#### 4.2.3.4 频谱与滤波

当你选择某一测点后(方法参考上一节),如果你想对这个测 点进行频谱分析、数字滤波,方法如下:

![](_page_53_Figure_4.jpeg)

#### 图 4-2-22 滤波与频谱

单击"滤波"或"频谱"选择按钮即可,滤波时在上图波形区右击将 出现调整滤波参数的菜单,效果如下。

![](_page_54_Figure_0.jpeg)

图 4-2-23"滤波"选项

当然这里我们为你选择的是默认的滤波参数,你也可以自行设置 滤波参数。在上图波形区右击将出现调整滤波参数的菜单,将弹出如 下对话框:

| <b>滷波参</b> 數调整 |    |
|----------------|----|
| 高截滤波KHz        | 30 |
| 低截滤波Hz         | 0  |
| 滤波阶数           | 4  |
| 取消             | 确定 |

图 4-2-24 "滤波"参数设置

输入相关滤波参数,单击"确定"即可。

| 通道     低通滤波     高通滤波     衰减倍数       一     30KHz     2KHz     1倍       二     30KHz     2KHz     1倍 | 放大倍数     校准值       20倍     0.0us       20倍     0.0us |
|---------------------------------------------------------------------------------------------------|------------------------------------------------------|
|                                                                                                   |                                                      |
| W Multiprice                                                                                      | 频谱                                                   |
| 【▲】<br>深度:50.0m 声时:238.0us 波幅:3.42mv                                                              | ▶ ▶ ▶ ▶ ▶ ▶ ▶ ▶ ▶ ▶ ▶ ▶ ▶ ▶ ▶ ▶ ▶                    |
| _ 采集参数                                                                                            | 0.20m 波速 1.89Km/s                                    |
| 采祥点数         采祥间隔         触发方式           512点         1.0us         连发                            | 延时时间 发射脉宽<br>0.0us 200us                             |

图 4-2-25 "频谱"选项

#### 4.2.3.5 如何获得帮助信息

单击菜单栏的"帮助"选项,将弹出如下对话框,你可以从我们 公司的网站上获得信息,也可以打电话直接给我们联系。

![](_page_55_Picture_4.jpeg)

图 4-2-26 帮助信息

4.3 软件升级

了 解 最 新 信 息 , 请 随 时 查 阅 我 们 公 司 的 网 页 <u>http://www.aocheng.com.cn</u>。软件版本的更新,我们也将尽快通知 各位用户。

同时,我们希望广大用户多提宝贵意见,如有错误或者不合理的 地方请及时向我们反馈,我们的邮箱: <u>415624670@163.com</u>。

# 第五章 联系方式

销售经理: 电话: 18673069228 13807311596 网站: <u>www.aocheng.com.cn</u>

邮箱: 415624670@163.com

公司地址:湖南省岳麓区学士路联东 U 谷 7 栋

公司电话、传真: 0731-85527518 0731-85527528